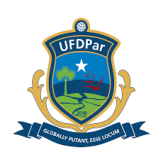

### UNIVERSIDADE FEDERAL DO DELTA DO PARNAÍBA – UFDPar

#### PROCEDIMENTO OPERACIONAL PADRÃO (POP) TÍTULO: EMISSÃO, REFORÇO E ANULAÇÃO DE EMPENHO VERSÃO PÁGINA POP N° SUBSTITU UNIDADE SUBUNIDADE POP Nº Divisão de Não Aplicável **PRAD 08.006** Α PRAD Execução 1 de 25 (N.A.) Orçamentária APROVADO POR: José Jonas Alves Correia ELABORADO POR: Webber Renner de Oliveira **Data:** 05/09/2024 Data: 10/09/2024 TREINAMENTO: **VIGENTE A PARTIR DE:** VALIDADE: Até 19/12/2024 04/12/2024 12/2026

### A – <u>OBJETIVO</u>

Orientar os procedimentos realizados pelos servidores da Divisão de Execução Orçamentária quanto a emissão, reforço e anulação de empenho nos sistemas ComprasNet Contratos e SIAFI Web, para atender solicitações dos setores da UFDPar.

### B – <u>ALCANCE</u>

Este procedimento aplica-se às seguintes unidades e setores requisitantes da UFDPar: Reitoria; Pró-Reitoria de Administração (PRAD); Pró-Reitoria de Assuntos Estudantis (PRAE); Pró-Reitoria de Ensino de Graduação (PREG); Pró-Reitoria de Extensão (PREX); Prefeitura Universitária (PREUNI); Pró-Reitoria de Gestão de Pessoas (PROGEP); Pró Reitoria de Planejamento (PROPLAN); Pró-Reitoria de Pós-Graduação, Pesquisa e Inovação (PROPOPI); Pró-Reitoria de Tecnologia da Informação e Comunicação (PROTIC); Biblioteca Central Professor Cândido Athayde (BCPCA).

### C – <u>RESPONSABILIDADES</u>

#### C.1. Setores Requisitantes

a) Solicitar via processo no Sistema Integrado de Patrimônio, Administração e Contratos (SIPAC) a emissão da Nota de Empenho ou através de Memorando Eletrônico Reforço ou Anulação de empenho.

### C.2. Coordenadoria de Orçamento / PROPLAN

a) Informar a disponibilidade orçamentária para atendimento da demanda;

b) Fazer o detalhamento informando à Divisão de Execução Orçamentária a Esfera orçamentária, Programa de Trabalho Resumido (PTRES), Fonte, Natureza da Despesa, UGR e Plano Interno no qual o empenho deverá ser feito.

b.1) **Esfera Orçamentária (1 dígito)**: tem por finalidade identificar se o orçamento é Fiscal (1), da Seguridade Social (2) ou de Investimento (3).

b.2) **PTRES ou Programa de Trabalho Resumido (6 dígitos)**: corresponde à codificação resumida do Programa de Trabalho, de forma a facilitar e agilizar sua utilização, sobretudo quanto às consultas no Sistema Integrado de Administração Financeira (SIAFI). Esse código indica que o recurso pertence à Ação de determinado Órgão ou Unidade Gestora.

b.3) **Fonte (10 dígitos)**: indica a origem dos recursos orçamentários transferidos para o órgão e destinados a manutenção das atividades programadas.

### PROCEDIMENTO OPERACIONAL PADRÃO (POP) UFDPar Pág.: 2 de 25 TÍTULO: EMISSÃO, REFORÇO E ANULAÇÃO DE EMPENHO Nº PRAD 08.006/A

b.4) **Natureza da Despesa (6 dígitos)**: discriminação da Natureza da Despesa até o nível de Elemento da Despesa.

b.5) **UGR (6 dígitos)**: unidade gestora responsável pela realização do programa de trabalho para ela descentralizado.

b.6) **PI – Plano Interno (11 dígitos)**: é o instrumento de planejamento, acompanhamento e controle das ações do Órgão, usado como forma de detalhamento do Projeto ou Atividade, sendo de uso exclusivo de cada Órgão.

#### C.3. Ordenador de Despesa / PRAD

a) Autorizar a emissão da Nota de Empenho;

### C.4. Divisão de Execução Orçamentária - DEORC

a) Verificar se os saldos de crédito e limite orçamentários disponibilizados são suficientes para a cobertura da despesa pleiteada;

b) Conferir a validade das certidões constantes no SICAF, TCU, CGU e CNJ, bem como possíveis proibições de licitar.

c) Operar os sistemas SIAFI e ComprasNet Contratos – Portal Compras do Governo Federal emitindo, reforçando e/ou anulando empenhos.

### D – <u>DEFINIÇÕES E SIGLAS</u>

### D.1. DEFINIÇÕES

a) **Empenho** - É o primeiro estágio da despesa e pode ser conceituado conforme prescreve o art. 58 da Lei nº 4320/64: "O empenho da despesa é o ato emanado de autoridade competente que cria para o Estado obrigação de pagamento pendente ou não de implemento de condição". Ou seja, é a obrigação ou reserva de crédito para pagamento futuro, isto é, a autorização e formalização, dada por autoridade competente, para a realização da despesa.

a.1) Empenho Global - Quando destinado a atender despesas contratuais e outras sujeitas a parcelamento cujo montante exato pode ser determinado.

a.2) Empenho Ordinário - Quando destinado a atender despesas cujo pagamento se processa de uma só vez.

a.3) Empenho Estimativo - Quando destinado a atender despesas para as quais não se possa determinar previamente seu montante exato.

b) **Ordenador de despesa** - É toda e qualquer autoridade de cujos atos resultarem reconhecimento de dívida, emissão de empenho, autorização de pagamento, concessão de adiantamento, suprimento de fundos ou dispêndio de recursos do Estado ou pelos quais este responda.

### D.2. SIGLAS

a) PRAD – Pró-reitoria de Administração;

- b) PROPLAN Pró-reitoria de Planejamento;
- c) DEORC Divisão de Execução Orçamentária;
- d) SIPAC Sistema Integrado de Patrimônio, Administração e Contratos;
- e) SIAFI Sistema Integrado de Administração Financeira.
- f) SIAFI Web Sistema Integrado de Administração Financeira via web.
- g) UASG (Unidade Administrativa de Serviços Gerais) Para a área de orçamento, a unidade

PROCEDIMENTO OPERACIONAL PADRÃO (POP) UFDPar Pág.: 3 de 25

### TÍTULO: EMISSÃO, REFORÇO E ANULAÇÃO DE EMPENHO № PRAD 08.006/A

que possui UASG é uma unidade que também é descentralizada na área de compras.

h) UG (Unidade Gestora) - Código gerado para unidades que são descentralizadas orçamentariamente (realizam empenho, liquidação e pagamento).

i) ComprasNet Contratos - Portal Compras do Governo Federal

j) SIASG - Sistema Integrado de Administração de Serviços Gerais.

h) SCDP - Sistema de Concessão de Diárias e Passagens.

### E – MATERIAIS E EQUIPAMENTOS

### **E.1. MATERIAIS**

a) Não aplicável (N.A.)

**E.2. EQUIPAMENTOS** 

a) Microcomputador

### F – PROCEDIMENTOS

### 1. Emissão de empenhos pelo sistema ComprasNet Contratos;

1.1. O ComprasNet Contratos é utilizado para a emissão de empenhos de aquisição de insumos, bens e prestação de serviços.

1.2. Para emissão de empenho usuário deve conectar ao sistema ComprasNet Contratos por meio do link <u>https://contratos.comprasnet.gov.br/login</u>, e digitar o seu CPF e a senha (Figura 1), ou acessar através da sua senha GOV.

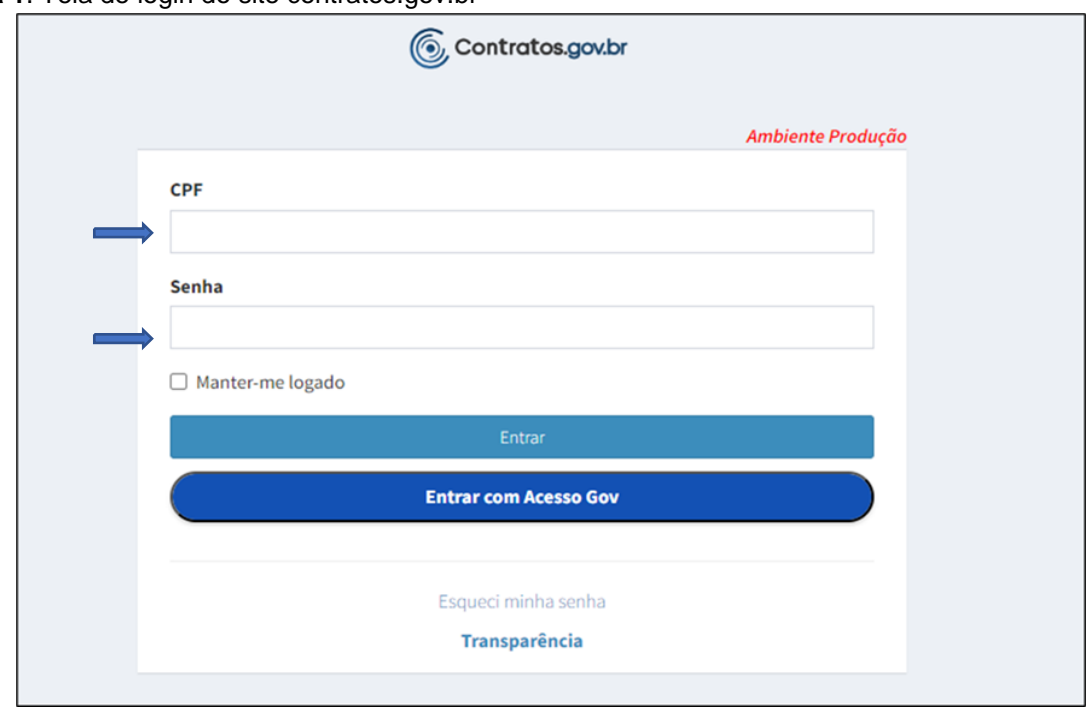

Figura 1. Tela de login do site contratos.gov.br

Fonte: https://contratos.comprasnet.gov.br/login.

| PROCEDIMENTO OPERACIONAL PADRÃO (POP) | UFDPar     | Pág.: 4 de 25   |
|---------------------------------------|------------|-----------------|
| TÍTULO: EMISSÃO, REFORÇO E ANULAÇÃO D | DE EMPENHO | № PRAD 08.006/A |

1.3. A tela (Figura 2) será exibida:

Figura 2. Tela inicial Contratos.gov.br

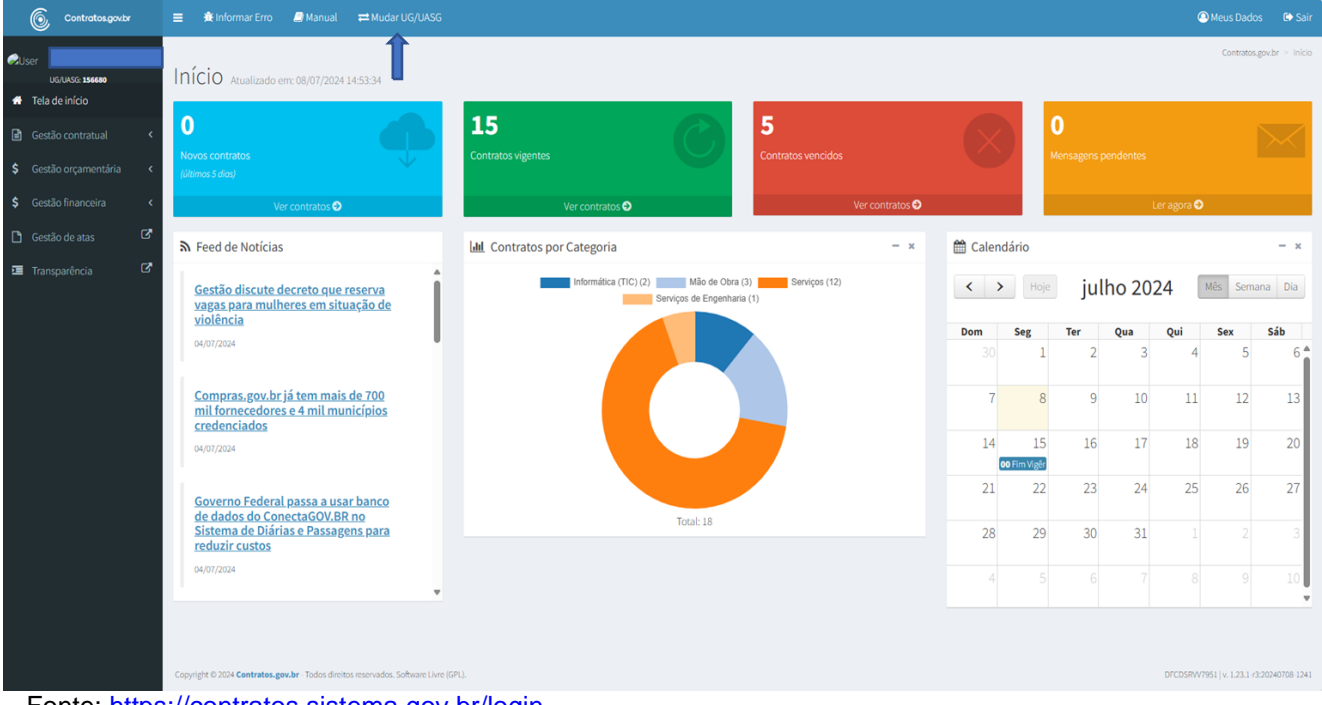

Fonte: https://contratos.sistema.gov.br/login.

1.4. Pode-se realizar empenhos para outras UASGs além da 156680. O servidor deverá observar a qual UASG pertence a compra ou serviço o processo que foi enviado para empenho. Sendo outra que não a 156680, deverá ser acionado o link no lado superior esquerdo da tela – MUDAR UG/UASG (Figura 2). Desta forma, a UASG deverá ser alterada para o código da UGR da unidade que deseja realizar o empenho.

1.5. Selecione a UASG (Figura 3) que é gestora do contrato e clique em ALTERAR:

| PROCEDIMENTO OPERACIONAL PADRÃO (POP)  | UFDPar    | Pág.: 5 de 25   |
|----------------------------------------|-----------|-----------------|
| TÍTULO: EMISSÃO, REFORÇO E ANULAÇÃO DI | E EMPENHO | № PRAD 08.006/A |

#### Figura 3. Tela mudar UG/UASG

| Contratos.gov.br                                          | ≡ 兼 Informar Erro | 🚇 Meus Dados 🛛 🔅 Sair            |
|-----------------------------------------------------------|-------------------|----------------------------------|
| CUser UG/UASG: 156650                                     | Mudar UG/UASG     | Contratos.gov.br > Mudar UG/UASG |
| Gestão contratual  Gestão orçamentária  Gestão financeira | Selectone         |                                  |
| Gestão de atas     C       Transparência     C            |                   |                                  |
|                                                           |                   |                                  |

Fonte: <u>https://contratos.sistema.gov.br/login</u>.

1.6. Após escolher a <u>UG/UASG</u>, para emitir o empenho, clique em Gestão Orçamentária/Minuta de Empenho em seguida clique em Adicionar Minuta de Empenho (Figura 4).

| Figura 4. | Tela | Minutas | de | empenhos |
|-----------|------|---------|----|----------|
|-----------|------|---------|----|----------|

| Contratos.gov.br         | 🗮 🗯 Informar Erro 🖉 Manual                                                           | ≓Mudar UG/UASG                       |                                         |                      |                  |                      |                | 🙆 Meus Dados 🛛 🖨 Sair                |
|--------------------------|--------------------------------------------------------------------------------------|--------------------------------------|-----------------------------------------|----------------------|------------------|----------------------|----------------|--------------------------------------|
| CUser<br>UG(UASG: 156680 | Minutas de empent                                                                    | 10 2024 Exibindo 1 a 25 de 45 regist | tros (filtrados de 3,525,551 registros) |                      |                  |                      | Contratos.gov. | br — Minutas de empenho 2024 — Lista |
| Gestão contratual        | <ul> <li>+ Adicionar Minuta de empenho</li> <li>▼ Situação ▼ Modalidade ▼</li> </ul> | Pesq                                 | uisar:                                  |                      |                  |                      |                |                                      |
| \$ Gestão orçamentária ~ | Unidade da Minuta do Empenho                                                         | Unidade Emitente do Empenho          | UASG Compra                             | Modalidade 👫         | Tipo de Minuta 👫 | Número/Ano da Compra | Mensagem SIAFI | Ações                                |
| Minuta empenho 🗸         | 156680 - UFDPAR                                                                      | 156680 - UFDPAR                      | 156680 - UFDPAR                         | 05 - Pregão          | Compra           | 00002/2023           | 2024NE000107   | C @ @ @ @ D 0%+                      |
| Minutas 2024             | 156680 - UFDPAR                                                                      | 156680 - UFDPAR                      | 156680 - UFDPAR                         | 05 - Pregão          | Compra           | 00002/2023           | 2024NE000106   | C @ @ Z B Q;+                        |
| D Empenho                | 156680 - UFDPAR                                                                      | 156680 - UFDPAR                      | 156680 - UFDPAR                         | 05 - Pregão          | Compra           | 00002/2023           | 2024NE000105   | 2 0 ● 2 8 0,+                        |
| Restos a Pagar           | 156680 - UFDPAR                                                                      | 156680 - UFDPAR                      | 156680 - UFDPAR                         | 05 - Pregão          | Compra           | 00002/2023           | 2024NE000104   | 2 0 ● 2 1 0,*                        |
| Costão Financoira        | 156680 - UFDPAR                                                                      | 156680 - UFDPAR                      | 156680 - UFDPAR                         | 05 - Pregão          | Compra           | 00006/2023           | 2024NE000103   | ℃ ⊕ ● 2 8 0%+                        |
|                          | 156680 - UFDPAR                                                                      | 156680 - UFDPAR                      | 156680 - UFDPAR                         | 05 - Pregão          | Compra           | 00002/2023           | 2024NE000102   | 2 0 ● 2 1 0,-                        |
| 🗋 Gestão de atas 🛛 🕑     | 156680 - UFDPAR                                                                      | 156680 - UFDPAR                      | 156680 - UFDPAR                         | 05 - Pregão          | Compra           | 00002/2023           | 2024NE000101   | 2 0 0 2 1 0                          |
| Transparência            | 156680 - UFDPAR                                                                      | 156680 - UFDPAR                      | 156680 - UFDPAR                         | 07 - Inexigibilidade | Compra           | 00011/2024           | 2024NE000098   | 2 0 ⊕ 2 8 0%+                        |
|                          | 156680 - UFDPAR                                                                      | 156680 - UFDPAR                      | 160399 - HMIL A PORTO ALEGRE            | 05 - Pregão          | Compra           | 00035/2022           | 2024NE000097   | 2 @ @ 2 ∎ 0,•                        |
|                          | 156680 - UFDPAR                                                                      | 156680 - UFDPAR                      | 154050 - FUFSE                          | 05 - Pregão          | Contrato         | 00050/2021           | 2024NE000096   | C @ @ 2 1 0°+                        |
|                          | 156680 - UFDPAR                                                                      | 156680 - UFDPAR                      | 156680 - UFDPAR                         | 05 - Pregão          | Compra           | 90001/2024           | 2024NE000093   | ℃ ⊕ ⊕ ∅ ₫ 0%+                        |
|                          | 156680 - UFDPAR                                                                      | 156680 - UFDPAR                      | 156680 - UFDPAR                         | 07 - Inexigibilidade | Compra           | 00013/2024           | 2024NE000078   | 2 0 ⊕ 2 8 0%+                        |
|                          | 156680 - UFDPAR                                                                      | 156680 - UFDPAR                      | 156680 - UFDPAR                         | 06 - Dispensa        | Contrato         | 00007/2022           | 2024NE000077   | 2 0 0 2 1 0                          |

Fonte: https://contratos.sistema.gov.br/login.

1.7. Preencher as informações (Figura 5):

1.7.1. TIPO CONTRATO (Figura 5) – somente quando o processo de aquisição já possui contrato publicado.

1.7.1.1. Contrato: insira o número do contrato publicado, quando o Tipo for "Contrato".

1.7.1.2. Modalidade de Compra: selecione o tipo de modalidade quando o Tipo for "Compra".

1.7.1.3. Número/Ano – preencha número e ano da compra quando o Tipo for "Compra"

| PROCEDIMENTO OPERACIONAL PADRÃO (POP)  | UFDPar    | Pág.: 6 de 25   |
|----------------------------------------|-----------|-----------------|
| TÍTULO: EMISSÃO, REFORÇO E ANULAÇÃO DE | E EMPENHO | № PRAD 08.006/A |

1.7.1.4. Unidade de Compra: insira o número da UGR que está fazendo a compra. No caso de uma adesão à uma ata de outro órgão, deverá ser colocado o código da UASG que disponibilizou a ata.

1.7.1.5. Unidade Beneficiária: não se aplica.

1.7.1.6. Suprido: para o caso de SUPRIMENTO e é inserido o CPF do responsável pelo suprimento de fundo.

Figura 5. Tela tipo de Empenho (Contrato)

| a<br>Contrato/Compra     | 2<br>Fornecodor |        | Critistico disponivel | Subdemento | Dadas Emperiño | Passivo Anterior | Constraint and the second |
|--------------------------|-----------------|--------|-----------------------|------------|----------------|------------------|---------------------------|
|                          |                 |        |                       |            |                |                  |                           |
| po: OContrato OC         | ompra OSupr     | imento |                       |            |                |                  |                           |
| Î                        |                 |        |                       |            |                |                  |                           |
| Contrato                 |                 |        |                       |            |                |                  |                           |
| Selecione um Contrato    |                 |        |                       |            |                |                  |                           |
| Modalidade Compra        |                 |        |                       |            |                |                  |                           |
| Selecione                |                 |        |                       |            |                |                  |                           |
| Número / Ano             |                 |        |                       |            |                |                  |                           |
|                          |                 |        |                       |            |                |                  |                           |
|                          |                 |        |                       |            |                |                  |                           |
| Unidade Compra           |                 |        |                       |            |                |                  |                           |
| Selectorie's chicade     |                 |        |                       |            |                |                  |                           |
| Unidade Beneficiária 🤂   |                 |        |                       |            |                |                  |                           |
| Selecione a UASG Benefic | lária           |        |                       |            |                |                  |                           |
| Suprido                  |                 |        |                       |            |                |                  |                           |
| Selecione o suprido      |                 |        |                       |            |                |                  |                           |
|                          |                 |        |                       |            |                |                  |                           |

Fonte: <u>https://contratos.sistema.gov.br/login</u>.

1.7.2. TIPO COMPRA (Figura 6) – quando for empenho para aquisição de itens de consumo e/ou bens permanentes.

1.7.2.1. Modalidade de Compra: selecione o tipo de modalidade quando o Tipo for "Compra".

1.7.2.2. Número/Ano: preencha número e ano da compra quando o Tipo for "Compra"

1.7.2.3. Unidade de Compra: insira o número da UGR que está fazendo a compra. No caso de uma adesão a uma ata de outro órgão, deverá ser colocado o código da UASG que disponibilizou a ata.

1.7.2.4. Unidade Beneficiária: não se aplica

| PROCEDIMENTO OPERACIONAL PADRÃO (POP) | UFDPar    | Pág.: 7 de 25    |
|---------------------------------------|-----------|------------------|
| TÍTULO: EMISSÃO, REFORÇO E ANULAÇÃO D | E EMPENHO | Nº PRAD 08.006/A |

| Figura 6. | Tela tipo d | le Empenho | (Compra) |
|-----------|-------------|------------|----------|
|-----------|-------------|------------|----------|

| uxo de Empenho          |             |         |                    |             |                |                  |           |
|-------------------------|-------------|---------|--------------------|-------------|----------------|------------------|-----------|
| Canthaley/Compra        | Torrecorder | 0       | Crédito disponível | Subolemento | Dadas Emperito | Passivo-Interior | President |
| ipo: OContrato O        | Compra OSup | rimento |                    |             |                |                  |           |
| Contrato                | Î           |         |                    |             |                |                  |           |
| Selecione um Contrato   | - C         |         |                    |             |                |                  | *         |
| Modalidade Compra       |             |         |                    |             |                |                  |           |
| Selecione               |             |         |                    |             |                |                  | -         |
| Número / Ano            |             |         |                    |             |                |                  |           |
| Unidade Compra          |             |         |                    |             |                |                  |           |
| Selecione a Unidade     |             |         |                    |             |                |                  | -         |
| Unidade Beneficiária 🖲  | )           |         |                    |             |                |                  |           |
| Selecione a UASG Benefi | clária      |         |                    |             |                |                  | *         |
| Supride                 |             |         |                    |             |                |                  |           |
| Selecione o suprido     |             |         |                    |             |                |                  |           |
|                         |             |         |                    |             |                |                  |           |
|                         |             |         |                    |             |                |                  |           |

Fonte: <u>https://contratos.sistema.gov.br/login</u>.

1.7.3. TIPO SUPRIMENTO (Figura 7) – é uma despesa para pequenas aquisições, que fica sob a responsabilidade de um CPF de servidor da unidade.

1.7.3.1 Suprido: para o caso de SUPRIMENTO e é inserido o CPF do responsável pelo suprimento de fundo.

Figura 7. Tela tipo de Empenho (Suprimento)

| luxo | de Empenho            |                  |          |                  |                |                 |  |
|------|-----------------------|------------------|----------|------------------|----------------|-----------------|--|
|      | Cardiada, Cardijas    | The rescaled are | <b>3</b> | Cridta disported | Cadas Empartha | Passing Arthony |  |
| īpo: | ● Contrato ● C        | ompra OSupri     | imento   |                  |                |                 |  |
| Cent | rato                  |                  |          |                  |                |                 |  |
| 56   | ecione um Contrato    |                  |          |                  |                |                 |  |
| Mod  | ilidade Compra        |                  |          |                  |                |                 |  |
| 56   | aciona                |                  |          |                  |                |                 |  |
| Núm  | ero / Ano             |                  |          |                  |                |                 |  |
| Unid | ade Compra            |                  |          |                  |                |                 |  |
| Se   | ecione a Unidade      |                  |          |                  |                |                 |  |
| Unid | ade Beneficiária 🛛    |                  |          |                  |                |                 |  |
| Se   | acione a UASS Benefic | iária            |          |                  |                |                 |  |
| Supr | ido                   |                  |          |                  |                |                 |  |
| Se   | ecione o suprido      |                  |          |                  |                |                 |  |
|      |                       |                  |          |                  |                |                 |  |
|      |                       |                  |          |                  |                |                 |  |
| €ve  | ter Próxima Etapa     | •                |          |                  |                |                 |  |

Fonte: https://contratos.sistema.gov.br/login.

### PROCEDIMENTO OPERACIONAL PADRÃO (POP) UFDPar Pág.: 8 de 25 TÍTULO: EMISSÃO, REFORÇO E ANULAÇÃO DE EMPENHO Nº PRAD 08.006/A

Clique em PRÓXIMA ETAPA.

1.8. Selecione o Fornecedor (Figura 8), que é carregado a partir do preenchimento das informações da Figura 5, Figura 6 ou Figura 7.

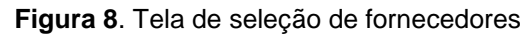

|    | Contratos.gov.br                    |   | 🚍 🏦 Informar Erro 🖉 Manual 🛱 Muda |                                   |                                                                                                    | 🙆 Meus Dados 🛛 😂 Sair               |
|----|-------------------------------------|---|-----------------------------------|-----------------------------------|----------------------------------------------------------------------------------------------------|-------------------------------------|
| Qu | lser<br>UG/UASG: 156680             |   | Minuta Empenho                    |                                   |                                                                                                    | Contratos.gov.br = Minuta = Empenho |
| *  | Tela de início<br>Gestão contratual | k | Fluxo de Empenho                  |                                   |                                                                                                    |                                     |
| \$ |                                     | * |                                   | 1 2<br>Contrato/Compra Fornecedor | Image: Second second second |                                     |
| D  |                                     | Ċ | Fornecedores da Compra            |                                   |                                                                                                    |                                     |
|    |                                     | ß | 10 🗸 resultados por página        |                                   |                                                                                                    | Pesquisar                           |
|    |                                     |   | Ações ↓₹ CNPJ - CPF - Núm         | ero 🏦 Forne                       | ecedor 🗸                                                                                                    | Situação SICAF                      |
|    |                                     |   | • 11.227.424/0001-0               | D CALIE                           | RY METROLOGIA COMERCIO E CALIBRACAO LIDA                                                                                                    | *                                   |
|    |                                     |   | o 71.443.667/0001-0               | 7 ORBI                            | TAL PRODUTOS PARA LABORATORIOS LTDA                                                                                                    | ~                                   |
|    |                                     |   | • 21.707.794/0001-0               | 6 FASTI                           | LABOR COMERCIAL LTDA                                                                                                    | ×                                   |
|    |                                     |   | • 21.895.553/0001-2               | D LOG L                           | AB - COMERCIO DE PRODUTOS DE LABORATORIO                                                                                                    | ~                                   |
|    |                                     |   | • 22.077.847/0001-0               | 7 JOSE                            | DANTAS DINIZ FILHO                                                                                                    | ~                                   |
|    |                                     |   | o 21.407.123/0001-1               | 1 CELLO                           | CO BIOTEC DO BRASIL LIDA.                                                                                                    | ~                                   |
|    |                                     |   | 07.044.100/0001.1                 |                                   | O MOLETTIA OLIMICA ITOA                                                                                                    |                                     |

Fonte: <u>https://contratos.sistema.gov.br/login</u>.

1.9. Após selecionar o fornecedor, deve-se selecionar (Figura 9) quais itens de compra deseja empenhar.

#### Figura 9. Tela de seleção de itens

| Contratos g                                                   | wbr | 😑 🔺 Informar Err   | ro 📑 Manual   | l ≓ Mudar UG/UA | ASG               |                                                                                                    |                  |                | A Meus Dados  | 🕩 Sair |
|---------------------------------------------------------------|-----|--------------------|---------------|-----------------|-------------------|----------------------------------------------------------------------------------------------------|------------------|----------------|---------------|--------|
| User UG/UASG: 156680                                          |     | Itens da Compr     | ra / Contrato |                 |                   |                                                                                                    |                  |                |               |        |
| <ul> <li>Tela de inicio</li> <li>Gestão contratual</li> </ul> | <   | Fluxo de Empen     | ho            |                 |                   |                                                                                                    |                  |                |               |        |
| <ul> <li>Gestão orçamentár</li> </ul>                         | a < |                    |               | Cont            | 1<br>trato/Compra | 2         3         4         5         6           cmeedor         Itens         Crédito disponível         Subclemento         Dados Empen | Passivo Anterior | 8<br>Finalizar |               |        |
| \$ Gestão financeira                                          | <   |                    |               |                 |                   |                                                                                                    |                  |                |               |        |
| Gestão de atas                                                | C   | Atenção: Não serão |               |                 |                   |                                                                                                    |                  |                |               |        |
| Transparência                                                 | ß   | Itens da Compra    | / Contrato    |                 |                   |                                                                                                    |                  |                |               |        |
|                                                               |     | 10 v resulta       | dos pr página |                 |                   |                                                                                                    |                  |                | Pesquisar     |        |
|                                                               |     | □ Ações 🛛          | N. Item       | J1 Tipo J1      | Codigo            | Î Descrição                                                                                                    | ↓↑ Qtd./Saldo    | ↓† Valor Unit. | 👫 Valor Total | 11     |
|                                                               |     | •                  | 00101         | Material        | 411930            | FUNIL LABORATÓRIO, TIPO USO ANALÍTICO, MATERIAL VI                                                                                           | 5.00000          | 62.1100        | 3105.5000     |        |
|                                                               |     |                    | 00108         | Material        | 375074            | LAMPARINA LABORATÓRIO, MATERIAL VIDRO, CAPACIDADE 🚯                                                                                          | 5.00000          | 19.1900        | 959.5000      |        |
|                                                               |     |                    | 00112         | Material        | 410504            | PIPETA, TIPO SOROLÓGICA, GRADUAÇÃO GRADUADA, CAPAC 🚯                                                                                         | 30.00000         | 6.9700         | 209.1000      |        |
|                                                               |     | •                  | 00113         | Material        | 410508            | PIPETA, TIPO SOROLÓGICA, GRADUAÇÃO GRADUADA, CAPAC 🖲                                                                                         | 30.00000         | 7.0700         | 212.1000      |        |
|                                                               |     |                    | 00117         | Material        | 409892            | PROVETA, MATERIAL VIDRO, GRADUAÇÃO GRADUADA, CAPAC                                                                                           | 15.00000         | 9.8700         | 148.0500      |        |
|                                                               |     | 0                  | 00120         | Material        | 409884            | PROVETA, MATERIAL VIDRO, GRADUAÇÃO GRADUADA, CAPAC 🚯                                                                                         | 15.00000         | 39.1900        | 587.8500      |        |
|                                                               |     |                    | 00122         | Material        | 409038            | TUBO LABORATÓRIO, TIPO ENSAIO, MATERIAL VIDRO, TIP 🚯                                                                                         | 200.00000        | 1.0100         | 202.0000      |        |
|                                                               |     |                    | 00133         | Material        | 408829            | AGULHA BACTERIOLÓGICA, MATERIAL NÍQUEL CROMO, COMP 🔁                                                                                         | 30.00000         | 41.9800        | 2099.0000     |        |
|                                                               |     |                    |               |                 |                   |                                                                                                    |                  |                |               |        |

Fonte: <u>https://contratos.sistema.gov.br/login</u>.

### PROCEDIMENTO OPERACIONAL PADRÃO (POP) UFDPar Pág.: 9 de 25 TÍTULO: EMISSÃO, REFORÇO E ANULAÇÃO DE EMPENHO № PRAD 08.006/A

1.10. Clique em PRÓXIMA ETAPA.

1.11. No campo PESQUISAR (Figura 10), faz a busca pelo orçamento detalhado, pode ser por UGR, PTRES ou Natureza de Despesa. Selecione o orçamento que foi detalhado:

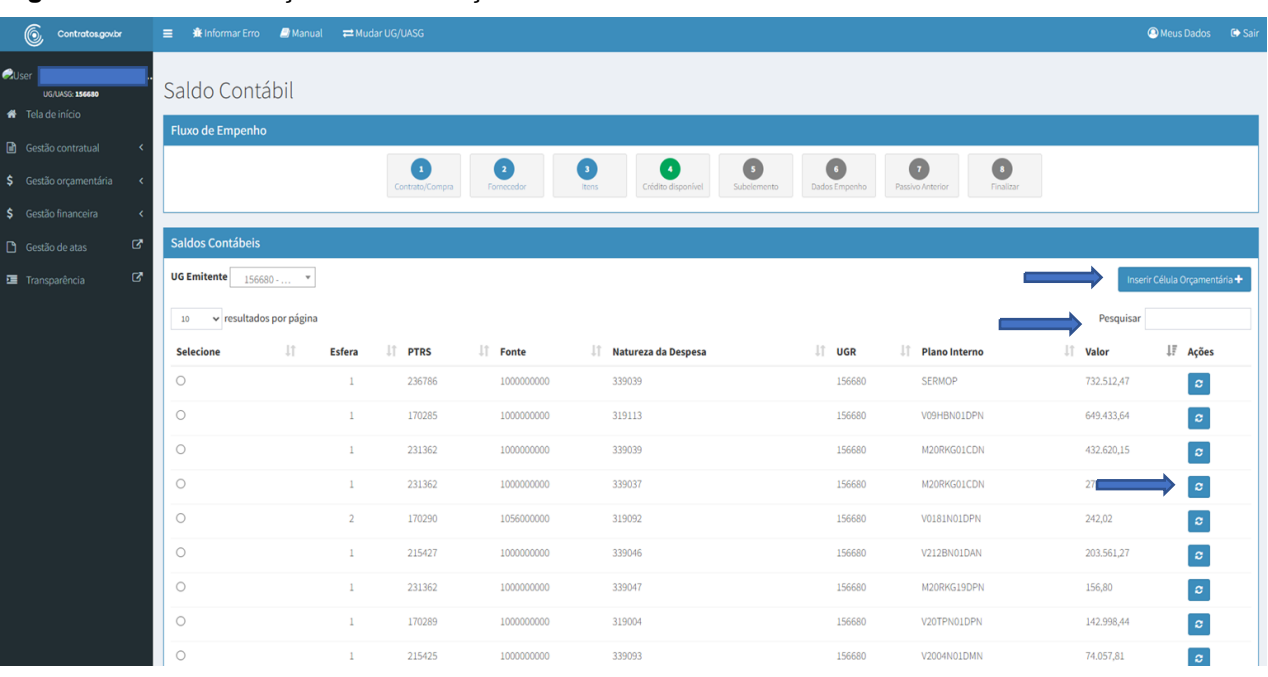

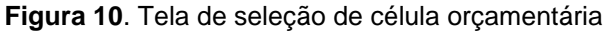

Fonte: <u>https://contratos.sistema.gov.br/login</u>.

1.12. No caso de não encontrar o detalhamento realizado, clique na coluna "Atualizar". Persistindo, clique no canto superior direito em "Inserir Célula Orçamentária" (Figura 10) e preencha as informações solicitadas (PTRES, fonte, ND, UGR, PI e valor). Der ENTER e aparecerá o detalhamento feito. Selecione e clique em PRÓXIMA ETAPA.

1.13. Preencha (Figura 11):

| PROCEDIMENTO OPERACIONAL PADRÃO (POP) | UFDPar     | Pág.: 10 de 25   |
|---------------------------------------|------------|------------------|
| TÍTULO: EMISSÃO, REFORÇO E ANULAÇÃO D | DE EMPENHO | Nº PRAD 08.006/A |

|    | 6             | -     | 🗉 🔹 Informar Enco 🖉 Hansal                      |                                                   |       |     |         |        |           |             |                     |          |       |          |        |       |
|----|---------------|-------|-------------------------------------------------|---------------------------------------------------|-------|-----|---------|--------|-----------|-------------|---------------------|----------|-------|----------|--------|-------|
| •  | WENNER HENNER | 1960. | Subelemento                                     |                                                   |       |     |         |        |           |             |                     |          |       |          |        |       |
|    |               |       | Fluxo de Empenho                                |                                                   |       |     |         |        |           |             |                     |          |       |          |        |       |
| 8  |               | ×     |                                                 | 0 0                                               |       | 0   |         | 0      | 0         | 0           | 0                   | 0        |       |          |        |       |
| s  |               | ۲     |                                                 | Contractorys Reveal                               |       | ÷., | Colle   | Sec. 1 | Salesment | Table ( spe | Particular Solution | Traine . |       |          |        |       |
| \$ |               | ٤     |                                                 |                                                   |       |     |         |        |           |             |                     |          |       |          |        | _     |
| ۵  |               | C.    | Saldo do Crédito Orçamentário                   |                                                   |       |     |         |        |           |             |                     |          |       |          |        |       |
| •  |               | G     | Drichts-organiertähltz<br>Unlitander<br>Selfetz | 15-123-223,25<br><b>85-0,30</b><br>75-1023,231,25 |       |     |         |        |           |             |                     |          |       |          |        |       |
|    |               |       | Subelemento                                     |                                                   |       |     |         |        |           |             |                     |          |       |          |        |       |
|    |               |       | 20 - w multados por página                      |                                                   | ~     |     |         |        |           |             |                     |          |       | Pospilar |        |       |
|    |               |       | Tps Cadga II Nimera D                           | escrição                                          | 1 Ren | 1   | Unit.   | iten . | 11        | Despesa     | Subelementa         |          | Qui   | Value Te | cui.   |       |
|    |               |       | Waterial 375074 00038 LA<br>O                   | WANDUN, NOCHTORO, WHTERH, VORO,<br>NACOADE        | 5.000 | 0   | 25.2580 | 95.95  |           | 339439      | 00-04TR05           | gac *    | 0,000 | 0.00     |        |       |
|    |               |       | Mostrando-de Laté L de L registros              |                                                   |       |     |         |        |           |             | 1                   |          |       | Artyr    | r 1 Po | orino |
|    |               |       | €ttter Poinstopi€                               |                                                   |       |     |         |        |           |             |                     | _        |       |          |        |       |

Figura 11. Tela de seleção de subelemento

Fonte: <u>https://contratos.sistema.gov.br/login</u>.

1.13.1. SUBELEMENTO: selecione na lista

1.13.2. QUANTIDADE (QTD): só será possível preencher se for para aquisição de bens e insumos. E o VALOR será preenchido automaticamente.

1.13.3. VALOR TOTAL: só será possível preencher quando for prestação de serviços. E a Quantidade será preenchida automaticamente.

1.14. Clique em PRÓXIMA ETAPA.

1.14.1. Preencha as informações (Figura 12):

1.14.2. NÚMERO DO EMPENHO: não se aplica. Só para instituições que adotaram número de empenho manual. A UFDPAR adota preenchimento automático.

1.14.3. ID CIPI: não se aplica.

1.14.4. DATA DA EMISSÃO: preencha com a data que o empenho está sendo emitido.

1.14.5. TIPO DE EMPENHO: Ordinário, Global ou Estimativo.

1.14.6. CREDOR: é preenchido automaticamente, quando nacional.

1.14.7. NÚMERO DO PROCESSO: insira número do processo de contratação da aquisição de bens, insumos ou serviços.

1.14.8. AMPARO LEGAL: verifique na lista e é informado no processo.

1.14.9. EMPENHO SUBSTITUTIVO DE CONTRATO: Sim ou não. Informação a ser indicada pelo setor de contratos, após análise, no caso de aditivo (acréscimo contratual de até 25% ou 50%).

1.14.10. LOCAL DE ENTREGA: informe onde deverá ser entregue o produto ou realizado serviço. Pode não ser a unidade que está realizando o empenho.

1.14.11. DESCRIÇÃO/OBSERVAÇÃO: insira outras informações como a descrição e objeto do empenho.

| PROCEDIMENTO OPERACIONAL PADRÃO (POP) | UFDPar    | Pág.: 11 de 25   |
|---------------------------------------|-----------|------------------|
| TÍTULO: EMISSÃO, REFORÇO E ANULAÇÃO D | E EMPENHO | Nº PRAD 08.006/A |

| Figura 12. Tela de dados do el | mpenho |
|--------------------------------|--------|
|--------------------------------|--------|

| Contrako, Compra Pornocador Be             | ra Créde        | Subolieti         | Dados Emportes   | Passivo Anto |  |  |
|--------------------------------------------|-----------------|-------------------|------------------|--------------|--|--|
|                                            |                 | nalear .          |                  |              |  |  |
| Número Empenho                             |                 | ID CIPI           |                  |              |  |  |
| Data Emissão *                             |                 | Tipo Empenho *    |                  |              |  |  |
| dd/mm/aaaa                                 | Selecione 👻     |                   |                  |              |  |  |
| Credor *                                   |                 | Número Processo * |                  |              |  |  |
| 04.198.254/0001-17 - MCR SISTEMAS E CONSUL | TORIA UTDA 👻    |                   |                  |              |  |  |
| Amparo Legal * E                           | mpenho Substitu | utivo de Contrato | Taxa de Cambio * |              |  |  |
| Selecione                                  | ⊃ Sim ® Não     |                   | 0,0000           |              |  |  |
| Local de Entrega *                         |                 |                   |                  |              |  |  |
| Descrição / Observação *                   |                 |                   |                  |              |  |  |
|                                            |                 |                   |                  |              |  |  |
|                                            |                 |                   |                  |              |  |  |

Fonte: <u>https://contratos.sistema.gov.br/login</u>.

- 1.15. Clique em PRÓXIMA ETAPA.
- 1.16. A próxima etapa trata da existência ou não de Passivo Anterior (PA).

Figura 13. Tela passivo anterior

| 1<br>Contrato/Compra   | 2<br>Fornecedor | 3<br>Itens | 4<br>Crédito disponível | 5<br>Subelemento | 6<br>Dados Empenho | 7<br>Passivo Anterior | 8<br>Finalizar |
|------------------------|-----------------|------------|-------------------------|------------------|--------------------|-----------------------|----------------|
| Passivo Anterior       |                 |            |                         |                  |                    |                       |                |
| Valor Total da Minuta: |                 |            |                         |                  |                    |                       |                |
| 0.1000                 |                 |            |                         |                  |                    |                       |                |
| Conta Contábil         |                 |            |                         |                  |                    |                       |                |
|                        |                 |            |                         |                  |                    |                       |                |
| Número Conta Corrente  |                 |            |                         |                  | Va                 | lor                   |                |
| + Adicionar            |                 |            |                         |                  |                    |                       |                |
|                        |                 |            |                         |                  |                    |                       |                |

Fonte: https://contratos.sistema.gov.br/login.

### PROCEDIMENTO OPERACIONAL PADRÃO (POP) UFDPar Pág.: 12 de 25 TÍTULO: EMISSÃO, REFORÇO E ANULAÇÃO DE EMPENHO № PRAD 08.006/A

1.17. (Figura 13) Clique em ADICIONAR, para que seja automaticamente preenchido o valor do PA.

1.18. Não havendo PA, clique em PRÓXIMA ETAPA.

#### Figura 14. Tela resumo da Minuta do Empenho

| nidade da Minuta do Empenho     | 156680 - UFDPAR                                      |  |
|---------------------------------|------------------------------------------------------|--|
| nidade Emitente do Empenho      | 156680 - UEDPAR                                      |  |
| redor                           | 50.164.115/0001-90 - EB TRAINING CAPACITACAO LTDA    |  |
| ASG Compra                      | 156680 - UFDPAR                                      |  |
| ipo de Minuta                   | Compra                                               |  |
| po de Empenho                   | Ordinário                                            |  |
| mparo Legal                     | LEI 14.133/2021 - Artigo: 74 - Inciso: III - Alíne 🚯 |  |
| mpenho Substitutivo de Contrato | Não                                                  |  |
| alor Total                      | R\$ 3,780.00                                         |  |
| lensagem SIAFI                  | 2024NE000119                                         |  |
| ituação                         | EMPENHO EMITIDO                                      |  |
| riação em                       | 20/08/2024 17:35                                     |  |
| tualizado em                    | 20/08/2024 17:40                                     |  |
| ata emissao                     | 20/08/2024                                           |  |
| rocesso                         | 23855.005500/2024-09                                 |  |
| axa cambio                      | 0.0000                                               |  |
| nformacao complementar          | 15668007000282024 - UASG Minuta: 156680              |  |
| ocal entrega                    | UFDPAR - UNIVERSIDADE FEDERAL DO DELTA DO PARNAÍBA   |  |
| escricao                        | EMPENHO PARA CONTRATAÇÃO DE CAPACITAÇÃO NO "CURSO 🚯  |  |
| tapa                            | 8                                                    |  |
| umero cipi                      |                                                      |  |
|                                 |                                                      |  |
| dito Orçamentário               |                                                      |  |
| umo da Compra / Contrato        |                                                      |  |
| n da Compra / Contrato          |                                                      |  |

Fonte: <u>https://contratos.sistema.gov.br/login</u>.

1.19. Verifique as informações na minuta do empenho e clique em EMITIR EMPENHO SIAFI e em FINALIZAR (Figura 14).

1.20. O número do empenho é identificado na lista de empenhos do ComprasNet Contratos (Figura 15).

### PROCEDIMENTO OPERACIONAL PADRÃO (POP) UFDPar Pág.: 13 de 25 TÍTULO: EMISSÃO, REFORÇO E ANULAÇÃO DE EMPENHO № PRAD 08.006/A

| Figura | 15. | Tela | com | listagem | dos | empenhos |
|--------|-----|------|-----|----------|-----|----------|
|        |     |      |     |          |     |          |

| Contratos.gov.br         | 🗮 🖄 Informar Erro 🖉 Manua     | l 🛱 Mudar UG/UASG                 |                                            |                      |                |                      |                 | 🙆 Meus Dados 🛛 🖨 Sai                  |
|--------------------------|-------------------------------|-----------------------------------|--------------------------------------------|----------------------|----------------|----------------------|-----------------|---------------------------------------|
| CUser UGAASG: 156650     | Minutas de emper              | 1ho 2024 Exibindo 1 a 25 de 45 re | gistros (filtrados de 3,546,338 registros) | 6                    |                |                      | Contratos       | pubr — Minutas de empenho 2024 — List |
| 🖹 Gestão contratual <    | + Adicionar Minuta de empenho | Vsibildade da                     | a coluna Copiar Excel CSV PDF              | Imprimir             |                |                      | P               | isquisar:                             |
| \$ Gestão orçamentária 🗸 | Unidade da Minuta do Empenho  | 1 Unidade Emitente do Empenho     | UASG Compra                                | 11 Modalidade 11     | Tipo de Minuta | Número/Ano da Compra | 1 Men gem SIAFI | 1 Ações                               |
| Minuta empenho ~         | 156680 - UFDPAR               | 156680 - UFDPAR                   | 156680 - UFDPAR                            | 05 - Pregão          | Compra         | 00002/2023           | 2024NE000107    | 2 0 0 7 1 0.                          |
| Minutas 2024             | 156680 - UFDPAR               | 156680 - UFDPAR                   | 156680 - UFDPAR                            | 05 - Pregão          | Compra         | 00002/2023           | 2024NE000106    | 000000                                |
|                          | 156680 - UFDPAR               | 156680 - UFDPAR                   | 156680 - UFDPAR                            | 05 - Pregão          | Compra         | 00002/2023           | 2024NE000105    | C @ @ C B 0%-                         |
|                          | 156680 - UFDPAR               | 156680 - UFDPAR                   | 156680 - UFDPAR                            | 05 - Pregão          | Compra         | 00002/2023           | 2024NE000104    | 2 0 0 7 1 0,-                         |
| Consulta                 | 156680 - UFDPAR               | 156680 - UFDPAR                   | 156680 - UFDPAR                            | 05 - Pregão          | Compra         | 00006/2023           | 2024NE000103    | ℃ ⊕ ⊛ ♂ ₫ 0;-                         |
|                          | 156680 - UFDPAR               | 156680 - UFDPAR                   | 156680 - UFDPAR                            | 05 - Pregão          | Compra         | 00002/2023           | 2024NE000102    | C @ @ C # 0;+                         |
| ී Gestão de atas ්ර      | 156680 - UFDPAR               | 156680 - UFDPAR                   | 156680 - UFDPAR                            | 05 - Pregão          | Compra         | 00002/2023           | 2024NE000101    | C 0 0 C 1 0                           |
| Transparência 🖸          | 156680 - UFDPAR               | 156680 - UFDPAR                   | 156680 - UFDPAR                            | 07 - Inexigibilidade | Compra         | 00011/2024           | 2024NE000098    | C 0 0 C 1 0                           |
|                          | 156680 - UFDPAR               | 156680 - UFDPAR                   | 160399 - HMIL A PORTO ALEGRE               | 05 - Pregão          | Compra         | 00035/2022           | 2024NE000097    | 2 0 0 2 1 0°.                         |
|                          | 156680 - UFDPAR               | 156680 - UFDPAR                   | 154050 - FUFSE                             | 05 - Pregão          | Contrato       | 00050/2021           | 2024NE000096    | 2 0 ⊕ 2 1 0%+                         |
|                          | 156680 - UFDPAR               | 156680 - UFDPAR                   | 156680 - UFDPAR                            | 05 - Pregão          | Compra         | 90001/2024           | 2024NE000093    | C @ @ C # 0\$-                        |
|                          | 156680 - UFDPAR               | 156680 - UFDPAR                   | 156680 - UFDPAR                            | 07 - Inexigibilidade | Compra         | 00013/2024           | 2024NE000078    | 2 0 • 2 1 of-                         |
|                          | 156680 - UFDPAR               | 156680 - UFDPAR                   | 156680 - UFDPAR                            | 06 - Dispensa        | Contrato       | 00007/2022           | 2024NE000077    | C @ @ C B 0;+                         |
|                          | 156680 - UFDPAR               | 156680 - UFDPAR                   | 156680 - UFDPAR                            | 06 - Dispensa        | Compra         | 00012/2023           | 2024NE000076    | C Q @ C B 0%+                         |
|                          | 156680 - UFDPAR               | 156680 - UFDPAR                   | 156680 - UFDPAR                            | 06 - Dispensa        | Compra         | 00012/2023           | 2024NE000075    | ℃ ⊕ ⊕ ♂ ₫ 0;-                         |
|                          | 156690 UEDDAD                 | 155500 1150040                    | 1000E1 D EC COM                            | 05 Decesio           | Comme          | 00000/0000           | 20241/2020274   |                                       |

Fonte: https://contratos.sistema.gov.br/login.

1.21. Por vezes o empenho fica EM PROCESSAMENTO. Pode usar o símbolo de ATUALIZAR (coluna "Ações"). Depois o status fica como EMPENHO EMITIDO.

1.22. Depois da emissão do empenho, a nota de empenho deverá ser assinada pelo ordenador de despesa e gestor financeiro da UG. Após a NE é inserida no processo.

### 2. Emissão de empenhos pelo sistema SIAFI Web;

2.1. Todas as ações referentes à emissão de nota de empenho, reforço/anulação relativos aos gastos com folha de pagamento de pessoal, bolsistas, estagiários, diárias (informado no sistema SCDP), ou seja, que não há modalidade de licitação, são feitos no sistema Siafi Web. O cancelamento/anulação de restos a pagar não processados (tanto de empenhos do Siafi Web, quanto os emitidos no ComprasNet) também migraram para a Plataforma do SIAFI Web. Migraram para a plataforma também consulta, assinatura (ordenador de despesa e gestor financeiro) e impressão das notas de empenho.

2.2. Acesse o link https://siafi.tesouro.gov.br/senha/public/pages/security/login.jsf e insira CPF e senha ou acesse via senha GOV com Certificado Digital.

| PROCEDIMENTO OPERACIONAL PADRÃO (POP)  | UFDPar  | Pág.: 14 de 25  |
|----------------------------------------|---------|-----------------|
| TÍTULO: EMISSÃO. REFORCO E ANULACÃO DE | EMPENHO | № PRAD 08.006/A |

| Figura 16. | Tela de login SIAFIWeb |
|------------|------------------------|
|------------|------------------------|

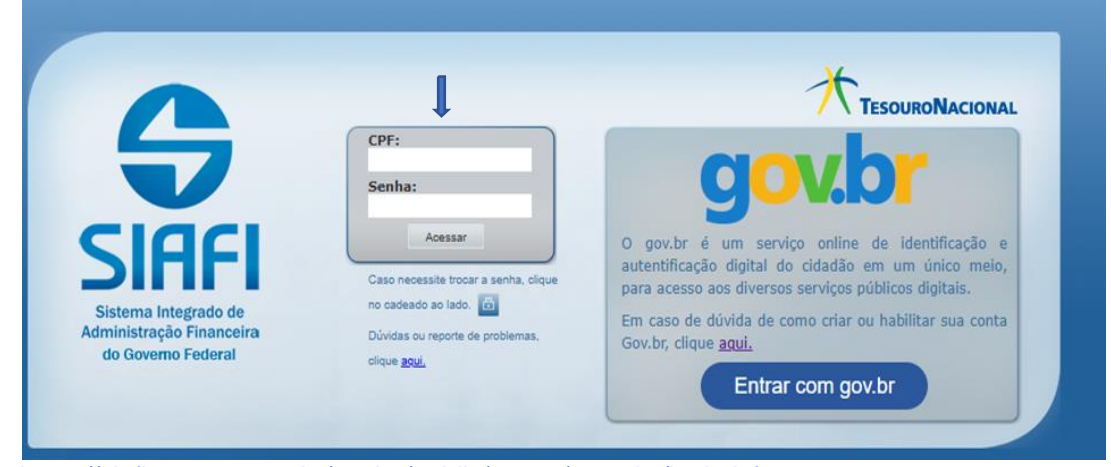

Fonte: https://siafi.tesouro.gov.br/senha/public/pages/security/login.jsf.

2.3. Clique em ACESSAR (Figura 16).

2.4. Na próxima tela verifique o ano corrente para realização do empenho (é possível consultar exercícios anteriores), ler os termos e clique em CONCORDAR (Figura 17).

Figura 17. Tela mensagem inicial SIAFI Web

|                                   | As informações contidas nos sistemas da Administração Pública são protegidas por sigilo. As                                                                                                    |
|-----------------------------------|----------------------------------------------------------------------------------------------------|
|                                   | seguintes condutas constituem intrações ou incitos que sujeitam o usuano deste sistema a<br>responsabilização administrativa, penal e cível:                                                                                                    |
| Usuário<br>Plataforma<br>SiafiWeb | <ul> <li>a) O acesso não autorizado;</li> <li>b) O acesso não motivado por necessidade de serviço;</li> <li>c) A disponibilização voluntária ou acidental da senha de acesso;</li> <li>d) A disponibilização não autorizada de informações contidas no sistema;</li> <li>e) A ouebra do silio relativo a informações contidas no sistema;</li> </ul> |
| SIAFI2024                         | Todo e qualquer acesso é monitorado e controlado. Proteja sempre a sua senha. Quando<br>encerrar as operações, tenha o cuidado de desconectar sua estação de trabalho do sistema. Ao<br>clicar na opção CONCORDAR, abaixo, o usuário declara-se ciente das responsabilidades acima<br>referidas.                                                     |
|                                   | Fundamento Legal: Constituição Federal, Código Penal, Código Tributário Nacional, Portaria SRF<br>No. 450/2004 e Portaria SRF/Cotec No. 45/2004.                                                                                                    |
|                                   | Concordar Cancelar                                                                                                    |
|                                   |                                                                                                    |
|                                   |                                                                                                    |
|                                   | SIAFI - Sistema Integrado de Administração Financeira do Governo Federal                                                                                                    |

Fonte: https://siafi.tesouro.gov.br/senha/public/pages/security/login.jsf.

2.5. No Menu à direita clique em Menu Geral/Orçamento/Nota de Empenho/Incluir Nota de Empenho (Figura 18):

2.6. Para incluir NE também pode ser da seguinte forma: digite o comando INCNE (Incluir Nota de Empenho) no canto superior direito do sistema:

| PROCEDIMENTO OPERACIONAL PADRÃO (POP)  | UFDPar    | Pág.: 15 de 25   |
|----------------------------------------|-----------|------------------|
| TÍTULO: EMISSÃO, REFORÇO E ANULAÇÃO DI | E EMPENHO | Nº PRAD 08.006/A |

|                                         | <b>SIAFI</b>                                                                                                    |                                  | Código da UG:156680 | Sistema: SIAFI2024 Exen | cício: 2024   Versão 2024.01.081-b2126646   Sair 🔹                        |
|-----------------------------------------|----------------------------------------------------------------------------------------------------|----------------------------------|---------------------|-------------------------|---------------------------------------------------------------------------|
|                                         | Comunica Painel do Usuário Configurar Acesso                                                                                                    | Adicionar Favoritos S            |                     |                         | Última atualização: 15/07/2024 às 10:3                                    |
| Ø Pe                                    | rsonalizar 🖸 Expandir Tudo                                                                                                    | Mea                              |                     |                         | INCNE                                                                     |
| 000000000000000000000000000000000000000 | ANDRIL ADDRIVEL COMUNICACAO DE USUARIOS SIAFI<br>COMUNICACAO DE USUARIOS SIAFI<br>COMUNICACAO DE USUARIOS SIAFI<br>COMUNICACAO DE USUARIOS SIAFI<br>DADOS DE APOIO<br>DEMONSTRATIVOS<br>INITEGRACAO SISTEMAS EXTERNOS<br>ORCAMENTARIO<br>NOTADE EMPENIO<br>CONSULTAR NOTA DE EMPENIO<br>CONSULTAR NOTA DE EMPENIO<br>CIERENCIAR INCICACA DE ESTOS A FADAR<br>DECURINA OTA DE EMPENIO<br>PRECEMPENIO<br>PROGRAMACO FINANCEIRA | UG Emitente<br>DADE FEDERAL DO D |                     | * (<br>Moed<br>REAL     | Ajuda     Ajuda     Campo de Preenchimento Obrigatório     la     - (R\$) |
|                                         | RELATORIOS                                                                                                    |                                  |                     |                         |                                                                           |
|                                         |                                                                                                    |                                  | enho                |                         |                                                                           |

Figura 18. Tela incluir Nota de Empenho

Fonte: https://siafi.tesouro.gov.br/senha/public/pages/security/login.jsf.

2.7. Preencha o campo UG Emitente:

|                                                                                      | Sistema: SIAF12024 Exercicio: 2024   Versão 2024.01.076-b2083467 Salir 🧿 |
|--------------------------------------------------------------------------------------|--------------------------------------------------------------------------|
|                                                                                      | Colligo da dos 10000                                                     |
| Comunica Painel do Usuário Configurar Acesso 🛊 Adicionar Favoritos Stafi Operacional |                                                                          |
| Incluir Nota de Empenho - INCNE                                                      | 🕑 Ajuda                                                                  |
| * UG Emitente Nome da UG Emitente                                                    | - Campo de rreincimiento Uongatono<br>Moleda<br>REAL- (RS)               |
| Ano Tipo Número<br>2024 NE                                                           |                                                                          |
| Confirmar                                                                            |                                                                          |
| Consultar Rascunhos Copiar de Incluir com Pré Em                                     | penho                                                                    |
|                                                                                      |                                                                          |
|                                                                                      |                                                                          |
|                                                                                      |                                                                          |
| https://siafi.tesouro.gov.br/sepha/public/pages/security/logi                        | n isf                                                                    |

Figura 19. Tela selecionar UG Emitente

<u>Dirc/pages/security/login.jsi</u>

2.8. A UG emitente é aquela que possui a prerrogativa de realizar empenhos. No exemplo acima (Figura 19), a UFPDAR realiza os empenhos pela UG 156680, cujos contratos/aquisições serão realizados pela UG.

2.9. O campo NÚMERO não precisa ser preenchido, pois a UFDPAR adota a numeração automática de empenho.

2.10. Clique em CONFIRMAR.

2.11. Preencha as informações da Célula Orçamentária: Esfera, PTRES, Fonte de recurso, Natureza da Despesa, UGR e Plano Interno (Figura 20).

- 2.12. Clique em CONFIRMAR.
- 2.13. Preencha as outras informações do empenho (Figura 20):

## PROCEDIMENTO OPERACIONAL PADRÃO (POP) UFDPar Pág.: 16 de 25 TÍTULO: EMISSÃO, REFORÇO E ANULAÇÃO DE EMPENHO № PRAD 08.006/A

Figura 20. Tela Incluir Nota de Empenho - INCNE

| SIAFI                          |                                         |                       |               | Código da UG:156680 | Sistema: SIAFI2024 | Exercício: 2024   Versão 2024.01.076-b200 |
|--------------------------------|-----------------------------------------|-----------------------|---------------|---------------------|--------------------|-------------------------------------------|
| Comunica Painel do Usuário Cor | nfgurar Acesso 👷 Adicionar Favoritos Sk | afi Operacional       |               |                     |                    | Ultima atualização: C                     |
| Incluir Nota de Empeni         | ho - INCNE                              |                       |               |                     |                    | 0                                         |
|                                |                                         |                       |               |                     |                    | * Campo de Preenchimento Obrigi           |
| UG Emitente<br>156680          | Nome da UG Emitente                     |                       |               |                     | N<br>R             | foeda<br>EAL - (R\$)                      |
| Ano Tipo<br>2024 NE            | Número                                  |                       |               |                     |                    |                                           |
| Célula Orçamentária            |                                         |                       |               |                     |                    |                                           |
| * Esfera * PTRES               | * Fonte de Recurso                      | * Natureza da Despesa | UGR           | Plano Interno       | Crédito Disponível |                                           |
|                                |                                         |                       | Confirmar     |                     |                    |                                           |
| * Data de Emissão              | * Tipo                                  | Processo              |               | Taxa de Câmbio      | Valor              |                                           |
| 08/07/2024                     |                                         |                       |               |                     |                    |                                           |
| * Favorecido                   | Nome de Q                               | o Favorecido          |               |                     |                    |                                           |
| Amparo Legal                   |                                         |                       |               |                     |                    |                                           |
| * Código                       | Modalidade de Licitação                 |                       | Ato Normativo | Artigo              | Parágrafo Inc      | iso Alínea                                |
|                                |                                         |                       |               | -                   |                    | -                                         |
| Descrição                      |                                         |                       |               |                     |                    |                                           |
| Descrição                      |                                         |                       |               |                     |                    |                                           |
|                                |                                         |                       |               |                     |                    |                                           |
|                                |                                         |                       |               |                     |                    |                                           |
|                                |                                         |                       |               |                     |                    |                                           |

Fonte: https://siafi.tesouro.gov.br/senha/public/pages/security/login.jsf.

2.13.1. DATA DE EMISSÃO: o dia corrente

2.13.2. TIPO: vai exibir lista para seleção - Ordinário, Estimativo ou Global.

2.13.3. PROCESSO: Insira o número do processo relativo ao empenho.

2.13.4. TAXA DE CÂMBIO: não preencher. Não se aplica hoje pela natureza das despesas hoje empenhadas no SIAFI WEB pela UFDPAR.

2.13.5. VALOR: preencha o valor a ser empenhado.

2.13.6. FAVORECIDO: preencha os dados do favorecido.

2.13.7. AMPARO LEGAL: ver na lista e escolher de acordo com o processo relativo ao empenho. 104 – Não se aplica/Não há modalidade de licitação (Exemplo: diárias, bolsistas, folha de pagamento e outras).

2.13.8. DESCRIÇÃO: acrescente informações sobre o empenho.

2.13.9. LOCAL DE ENTREGA: insira informações de onde é o beneficiário, por exemplo, UFDPAR.

2.13.10. INFORMAÇÃO COMPLEMENTAR: preencha sempre que necessário.

2.13.11. INFORMAR PASSIVO ANTERIOR: Selecione no caso de existir Passivo Anterior.

2.13.12. LISTA DE ITENS/SUBELEMNTO: selecione na lista disponibilizada.

2.13.13. DESCRIÇÃO DO ITEM: acrescente informações sobre o empenho.

2.13.14. QUANTIDADE: preencha conforme solicitado.

2.13.15. VALOR UNITÁRIO: preencha conforme solicitado.

2.14. Clique em CONFIRMAR e depois em REGISTRAR.

2.15. É gerado o número da NE e o número do RO (Registro Orçamentário) (Figura 21).

### PROCEDIMENTO OPERACIONAL PADRÃO (POP) UFDPar Pág.: 17 de 25 TÍTULO: EMISSÃO, REFORÇO E ANULAÇÃO DE EMPENHO Nº PRAD 08.006/A

Figura 21. Tela Documento Orçamentário Registrado (Mostra o número da Nota de Empenho)

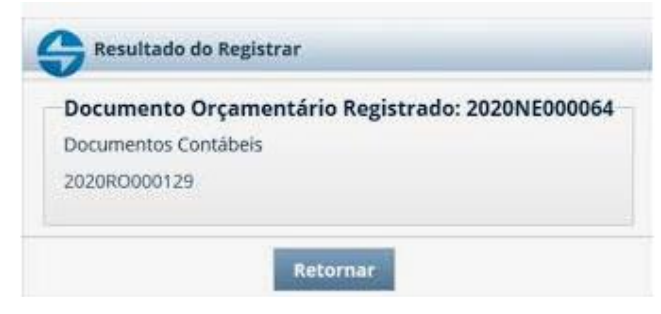

Fonte: https://siafi.tesouro.gov.br/senha/public/pages/security/login.jsf.

2.16. Após empenho, o ordenador de despesa e gestor financeiro da UG assinam a nota de empenho (via SIAFI Web). Insira a nota de empenho no processo, quando for o caso, ou informe o número do empenho nas planilhas de controle e devolva o processo para a área demandante.

#### 3. Imprimir a Nota de Empenho;

3.1. Acesse o SIAFI Web e consultar NE. Ao clicar em PESQUISAR, a nota de empenho surgirá para impressão em PDF.

3.2. O botão de IMPRIMIR empenho só fica habilitado no SIAFI Web se o empenho estiver assinado pelo ordenador de despesa e gestor financeiro da UG.

3.4. Clique em IMPRIMIR (Figura 22).

Figura 22. Tela para imprimir Nota de Empenho

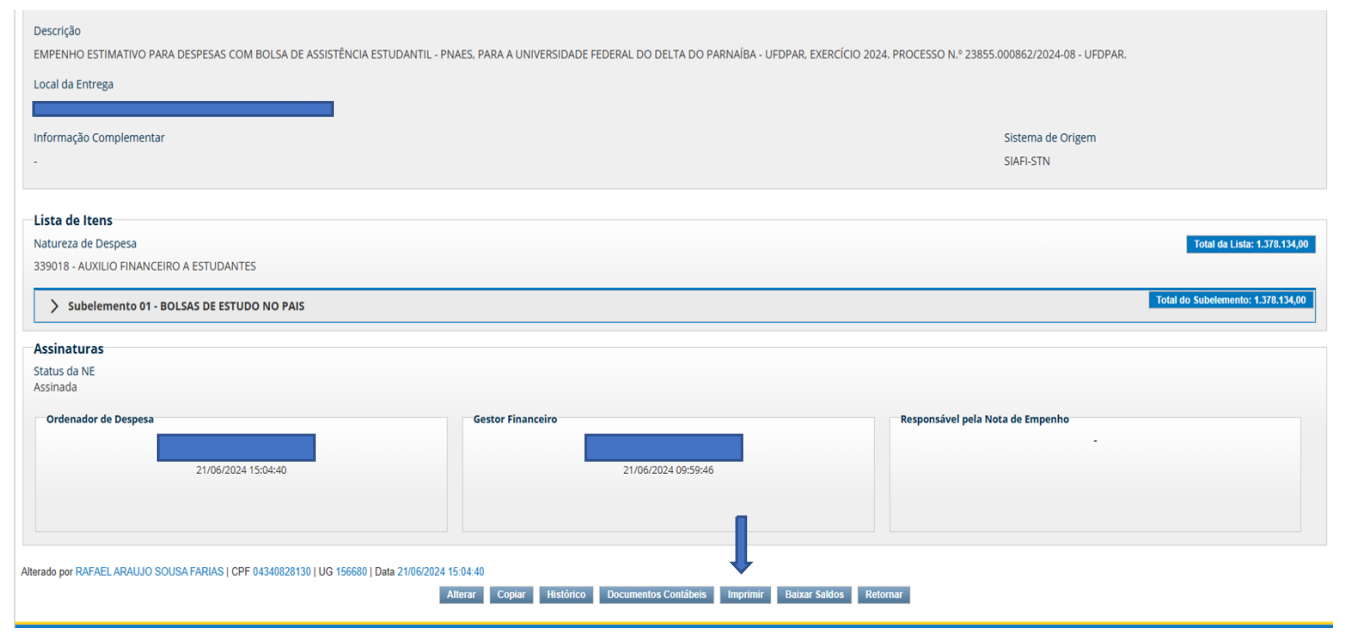

Fonte: https://siafi.tesouro.gov.br/senha/public/pages/security/login.jsf.

3.5. Selecione COMPLETA e clique em CONFIRMAR.

3.6. A Nota de Empenho será apresentada para impressão em PDF (Figura 23). Se necessário, poderá ser impressa em papel.

PROCEDIMENTO OPERACIONAL PADRÃO (POP)

UFDPar

TÍTULO: EMISSÃO, REFORÇO E ANULAÇÃO DE EMPENHO

Nº PRAD 08.006/A

Pág.: 18 de 25

Figura 23. Nota de Empenho impressa

|                                                                                                    |                                                                                                    |                                                                                                    | Data e                                                                    | hora da consulta:<br>Usuário:<br>II                    | 20/06/2024 08:5<br>***.359.813-*<br>mpressão Complet |
|----------------------------------------------------------------------------------------------------|----------------------------------------------------------------------------------------------------|----------------------------------------------------------------------------------------------------|---------------------------------------------------------------------------|--------------------------------------------------------|------------------------------------------------------|
|                                                                                                    |                                                                                                    | Nota de                                                                                               | Empenho                                                                   |                                                        |                                                      |
| UG Emitente                                                                                                    |                                                                                                    |                                                                                                    |                                                                           |                                                        |                                                      |
| Código                                                                                                    | Nome                                                                                                    |                                                                                                    |                                                                           |                                                        | Moeda                                                |
| 156680                                                                                                    |                                                                                                    |                                                                                                    |                                                                           |                                                        | REAL - (R\$)                                         |
| CNPJ                                                                                                    | Endereço                                                                                                  |                                                                                                    |                                                                           |                                                        | CEP                                                  |
| Município<br>PARNAIBA                                                                                                    | -00 AV.SAO S                                                                                              | UF Telefone<br>PI (86)3323-531                                                                        | IRRO REIS VELLOSO                                                         |                                                        | 64202-020                                            |
| Ano                                                                                                    | Тіро                                                                                                    | Número                                                                                                |                                                                           |                                                        |                                                      |
| 2024                                                                                                    | NE                                                                                                    | 101                                                                                                   |                                                                           |                                                        |                                                      |
| Célula Orçamen                                                                                                    | tária                                                                                                    |                                                                                                    |                                                                           |                                                        |                                                      |
| Esfera<br>1                                                                                                    | PTRES<br>231362                                                                                           | Fonte de Recurso<br>1000000000                                                                        | Natureza da Despesa<br>339030                                             | a UGR<br>156680                                        | Plano Interno<br>M20RKG19DPN                         |
| Data de Emissão                                                                                                    | Тіро                                                                                                    | Processo                                                                                              | Taxa de Câmbio                                                            | Valor                                                  |                                                      |
| 18/06/2024                                                                                                    | Ordinário                                                                                                 | 23855.003168/2024                                                                                     | 1-20 0,0000                                                               | 2.643,70                                               |                                                      |
| Favorecido                                                                                                    |                                                                                                    |                                                                                                    |                                                                           |                                                        |                                                      |
| Código                                                                                                    | Nome                                                                                                    |                                                                                                    |                                                                           |                                                        |                                                      |
| 21.707.794/0001                                                                                                    | -06 FASTLAB                                                                                               | OR COMERCIAL LTD                                                                                      | A                                                                         |                                                        |                                                      |
| Endereço                                                                                                    |                                                                                                    |                                                                                                    |                                                                           |                                                        | CEP                                                  |
| JUCA STOCKLE                                                                                                    | R 2977 BELO F                                                                                             | IORIZONTE                                                                                             |                                                                           |                                                        | 37900-106                                            |
| Município                                                                                                    |                                                                                                    | UF Telefone                                                                                           |                                                                           |                                                        |                                                      |
| TIAPEVA                                                                                                    |                                                                                                    | MG 35 3434-147                                                                                        | 9/3220-9198                                                               |                                                        |                                                      |
| Amparo Legal                                                                                                    |                                                                                                    |                                                                                                    |                                                                           |                                                        |                                                      |
| Código                                                                                                    | Modalidade d                                                                                              | le Licitação                                                                                          |                                                                           | •                                                      |                                                      |
|                                                                                                    | PREGAO                                                                                                    |                                                                                                    |                                                                           |                                                        |                                                      |
| 126                                                                                                    |                                                                                                    | Artigo<br>1                                                                                           | Parágrafo                                                                 | Incíso<br>-                                            | Alínea<br>-                                          |
| 126<br>Ato Normativo<br>LEI 10.520 / 2002                                                                                                    | 2                                                                                                    |                                                                                                    |                                                                           |                                                        |                                                      |
| 126<br>Ato Normativo<br>LEI 10.520 / 2002<br>Descrição<br>EMPENHO PARA<br>DE ENSINO PRÁT<br>ENGENHARIA DE                                                                                                    | 2<br>COMPRA DE M<br>TICO AOS CUR<br>E PESCA PRE                                                           | MATERIAIS DE CONSI<br>SOS DE MEDICINA, B<br>EGÃO: 00002/2023. C                                       | UMO NECESSÁRIOS P<br>IOMEDICINA, CIÊNCIA<br>ONFORME PROCESSO              | ARA REALIZAÇÃO<br>S BIOLÓGICAS, F<br>) Nº 23855.003168 | ) DE ATIVIDADES<br>ISIOTERAPIA E<br>/2024-20.        |
| 126<br>Ato Normativo<br>LEI 10.520 / 2003<br>Descrição<br>EMPENHO PARA<br>DE ENSINO PRÁT<br>ENGENHARIA DE<br>Local da Entrega<br>LICEDAPA - LINIVE                                                                                   | COMPRA DE M<br>TICO AOS CUR<br>E PESCA PRI<br>PSIDADE EEDI                                                | MATERIAIS DE CONSI<br>ISOS DE MEDICINA, E<br>EGÃO: 00002/2023. C                                      | UMO NECESSÁRIOS P.<br>HOMEDICINA, CIÊNCIA<br>ONFORME PROCESSO             | ARA REALIZAÇÃO<br>S BIOLÓGICAS, F<br>) Nº 23855.003168 | ) DE ATIVIDADES<br>ISIOTERAPIA E<br>/2024-20.        |
| 126<br>Ato Normativo<br>LEI 10.520 / 2000<br>Descrição<br>EMPENHO PARA<br>DE ENSINO PRÁ<br>ENGENHARIA DE<br>Local da Entrega<br>UFDPAR - UNIVE<br>Informação Comu                                                                    | COMPRA DE M<br>TICO AOS CUR<br>PESCA PRI<br>RSIDADE FEDI                                                  | MATERIAIS DE CONSI<br>SOS DE MEDICINA, E<br>EGÃO: 00002/2023. C<br>ERAL DO DELTA DO F                 | umo necessários p<br>Iomedicina, ciência<br>Onforme processo<br>Parnaíba  | ARA REALIZAÇĂC<br>S BIOLÓGICAS, F<br>) Nº 23855.003168 | ) DE ATIVIDADES<br>ISIOTERAPIA E<br>/2024-20.        |
| 126<br>Ato Normativo<br>LEI 10.520 / 2000<br>Descrição<br>EMPENHO PARA<br>DE ENSINO PRA'<br>ENGENHARIA DE<br>Local da Entrega<br>UFDPAR - UNIVE<br>Informação Comj<br>156680050000220                                                | 2<br>COMPRA DE M<br>TICO AOS CUR<br>PESCA PRI<br>RSIDADE FEDI<br>plementar<br>D23 - UASG Min              | MATERIAIS DE CONSI<br>SOS DE MEDICINA, E<br>EGÃO: 00002/2023. C<br>ERAL DO DELTA DO F<br>uta: 156680  | umo necessários p<br>Iomedicina, ciência<br>Onforme processo<br>Parnaíba  | ARA REALIZAÇÃO<br>S BIOLÓGICAS, F<br>) Nº 23855.003168 | ) DE ATIVIDADES<br>ISIOTERAPIA E<br>/2024-20.        |
| 126<br>Ato Normativo<br>LEI 10.520 / 2000<br>Descrição<br>EMPENHO PARA<br>DE ENSINO PRA <sup>3</sup><br>ENGENHARIA DE<br>Local da Entrega<br>UFDPAR - UNIVE<br>Informação Com<br>15668005000020<br>Sistema de Orige                  | 2<br>COMPRA DE M<br>TICO AOS CUR<br>PESCA PRI<br>RSIDADE FEDI<br>plementar<br>223 - UASG Min              | MATERIAIS DE CONSI<br>SOS DE MEDICINA, B<br>EGÃO: 00002/2023. C<br>ERAL DO DELTA DO F<br>uta: 156680  | UMO NECESSÁRIOS P.<br>IOMEDICINA, CIÉNCIA<br>ONFORME PROCESSO<br>PARNAÍBA | ARA REALIZAÇÃC<br>S BIOLÓGICAS, F<br>) № 23855.003168  | ) DE ATIVIDADES<br>ISIOTERAPIA E<br>/2024-20.        |
| 126<br>Ato Normativo<br>LEI 10.520 / 2007<br>Descrição<br>EMPENHO PARA<br>DE ENSINO PRA<br>ENGENHARIA DE<br>Local da Entrega<br>UFDPAR - UNIVE<br>Informação Comp<br>156680050000222<br>Sistema de Orige<br>COMPRASNET-M             | 2<br>COMPRA DE M<br>TICO AOS CUR<br>PESCA PRI<br>RSIDADE FEDI<br>plementar<br>D23 - UASG Min<br>m         | MATERIAIS DE CONSI<br>SOS DE MEDICINA, B<br>EGÃO: 00002/2023. C<br>ERAL DO DELTA DO F<br>uta: 156680  | JMO NECESSÁRIOS P<br>IOMEDICINA, CIENCIA<br>ONFORME PROCESSO<br>PARNAÍBA  | ARA REALIZAÇĂC<br>S BIOLÓGICAS, F<br>0 № 23855.003168  | DE ATIVIDADES<br>ISIOTERAPIA E<br>/2024-20.          |
| 126<br>Ato Normativo<br>LEI 10.520 / 2007<br>Descrição<br>EMPENHO PARA<br>DE ENSINO PRA <sup>3</sup><br>ENGENHARIA DE<br>Local da Entrega<br>UFDPAR - UNIVE<br>Informação Com<br>156680050000220<br>Sistema de Orige<br>COMPRASNET-M | 2<br>COMPRA DE M<br>TICO AOS CUR<br>E PESCA PRI<br>RSIDADE FEDI<br>plementar<br>223 - UASG Min<br>m<br>IE | MATERIAIS DE CONSI<br>SOS DE MEDICINA, E<br>EGÃO: 00002/2023. C<br>ERAL DO DELTA DO F<br>luta: 156680 | JMO NECESSÁRIOS P<br>IOMEDICINA, CIENCIA<br>DOFORME PROCESSC<br>PARNAÍBA  | ARA REALIZAÇÃC<br>S BIOLÓGICAS, F<br>) № 23855.003168  | DE ATIVIDADES<br>ISIOTERAPIA E<br>/2024-20.          |
| 126<br>Ato Normativo<br>LEI 10.520 / 2007<br>Descrição<br>EMPENHO PARA<br>DE ENSINO PRA <sup>3</sup><br>ENGENHARIA DE<br>Local da Entrega<br>UFDPAR - UNIVE<br>Informação Com<br>156680050000227<br>Sistema de Orige<br>COMPRASNET-M | 2<br>COMPRA DE I<br>TICO AOS CUR<br>FPESCA PRI<br>RSIDADE FEDI<br>Plementar<br>223 - UASG Min<br>m        | MATERIAIS DE CONSI<br>SOS DE MEDICINA, E<br>EGÃO: 00002/2023. C<br>ERAL DO DELTA DO F<br>uta: 156680  | JMO NECESSÁRIOS P<br>IOMEDICINA, CIÊNCIA<br>ONFORME PROCESSC<br>PARNAÍBA  | ARA REALIZAÇÃC<br>S BIOLÓGICAS, F<br>D № 23855.003168  | DE ATIVIDADES<br>ISIOTERAPIA E<br>/2024-20.          |
| 126<br>Ato Normativo<br>LEI 10.520 / 2007<br>Descrição<br>EMPENHO PARA<br>DE ENSINO PRA <sup>7</sup><br>ENGENHARIA DE<br>Local da Entrega<br>UFDPAR - UNIVE<br>Informação Com<br>15668005000220<br>Sistema de Orige<br>COMPRASNET-M  | 2<br>COMPRA DE M<br>TICO AOS CUR<br>:<br>PESCA PRI<br>RSIDADE FEDI<br>plementar<br>223 - UASG Min<br>m    | MATERIAIS DE CONSI<br>SOS DE MEDICINA, E<br>EGÃO: 00002/2023. C<br>ERAL DO DELTA DO F<br>uta: 156680  | UMO NECESSÁRIOS P.<br>IOMEDICINA, CIÊNCIA<br>ONFORME PROCESSO<br>PARNAÍBA | ARA REALIZAÇĂC<br>S BIOLÓGICAS, F<br>) № 23855.003168  | ) DE ATIVIDADES<br>ISIOTERAPIA E<br>/2024-20.        |
| 126<br>Ato Normativo<br>LEI 10.520 / 2007<br>Descrição<br>EMPENHO PARA<br>DE ENSINO PRÁ<br>ENGENHARIA DE<br>Local da Entrega<br>UFDPAR - UNIVE<br>Informação Comp<br>15668005000222<br>Sistema de Orige<br>COMPRASNET-M              | 2<br>COMPRA DE IN<br>TICO AOS CUR<br>E PESCA. PRI<br>RSIDADE FEDI<br>plementar<br>223 - UASG Min<br>m     | MATERIAIS DE CONSI<br>SOS DE MEDICINA, B<br>EGÃO: 00002/2023. C<br>ERAL DO DELTA DO F<br>uta: 156680  | JMO NECESSÁRIOS P<br>IOMEDICINA, CIENCIA<br>ONFORME PROCESSO<br>PARNAÍBA  | ARA REALIZAÇĂC<br>S BIOLÓGICAS, F<br>) № 23855.003168  | DE ATIVIDADES<br>ISIOTERAPIA E<br>/2024-20.          |
| 126<br>Ato Normativo<br>LEI 10.520 / 2007<br>Descrição<br>EMPENHO PARA<br>DE ENSINO PRA<br>ENGENHARIA DE<br>Local da Entrega<br>UFDPAR - UNIVE<br>Informação Comp<br>156680050000220<br>Sistema de Orige<br>COMPRASNET-M             | 2<br>COMPRA DE IN<br>TICO AOS CUR<br>E PESCA. PRI<br>RSIDADE FEDI<br>plementar<br>223 - UASG Min<br>m     | MATERIAIS DE CONSI<br>SOS DE MEDICINA, E<br>EGÃO: 00002/2023. C<br>ERAL DO DELTA DO F<br>uta: 156680  | JMO NECESSÁRIOS P<br>IOMEDICINA, CIENCIA<br>ONFORME PROCESSO<br>?ARNAÍBA  | ARA REALIZAÇĂC<br>S BIOLÓGICAS, F<br>0 № 23855.003168  | DE ATIVIDADES<br>ISIOTERAPIA E<br>/2024-20.          |
| 126<br>Ato Normativo<br>LEI 10.520 / 2007<br>Descrição<br>EMPENHO PARA<br>DE ENSINO PRA <sup>3</sup><br>ENGENHARIA DE<br>Local da Entrega<br>UFDPAR - UNIVE<br>Informação Com<br>156680050000220<br>Sistema de Orige<br>COMPRASNET-M | 2<br>COMPRA DE IN<br>TICO AOS CUR<br>PESCA PRI<br>RSIDADE FEDI<br>plementar<br>D23 - UASG Min<br>m<br>IE  | MATERIAIS DE CONSI<br>SOS DE MEDICINA, E<br>EGÃO: 00002/2023. C<br>ERAL DO DELTA DO F<br>uta: 156680  | JMO NECESSÁRIOS P<br>IOMEDICINA, CIENCIA<br>DOFORME PROCESSC<br>PARNAÍBA  | ARA REALIZAÇÃC<br>S BIOLÓGICAS, F<br>) № 23855.003168  | DE ATIVIDADES<br>ISIOTERAPIA E<br>/2024-20.          |

Fonte: https://siafi.tesouro.gov.br/senha/public/pages/security/login.jsf.

#### 4. Reforço e Anulação de Empenho através do sistema ComprasNet Contratos

4.1. As solicitações de reforço ou anulação de empenho são enviadas pelos demandantes por meio de memorando eletrônico no SIPAC.

4.2. Após acessar o sistema, efetuar a consulta às minutas dos empenhos através do menu: Gestão Orçamentária/Minuta Empenho/Minutas e inserir no campo PESQUISAR o número do empenho a ser anulado ou reforçado e dar ENTER. Aparecerá o empenho desejado.

4.3. Na coluna "Ações" clique no último ícone. Será exibido lista para a seleção da operação desejada, no caso ALTERAR EMPENHO (Figura 24).

### PROCEDIMENTO OPERACIONAL PADRÃO (POP) UFDPar Pág.: 19 de 25 TÍTULO: EMISSÃO, REFORÇO E ANULAÇÃO DE EMPENHO № PRAD 08.006/A

#### Figura 24. Menu de configurações do empenho

|                   |    |              | F  | <sup>p</sup> esqu | isar:                      |
|-------------------|----|--------------|----|-------------------|----------------------------|
| ero/Ano da Compra | 11 | Mensagem SIA | FI | ↓†                | Ações                      |
| /2023             |    | 2024NE000107 |    |                   | 2 0 ● 2 1 0,-              |
| /2023             |    | 2024NE0001   | >  | Altera            | r Empenho                  |
| /2023             |    | 2024NE0001   | >  | PDF E             | mpenho                     |
| /2023             |    | 2024NE0001   | >  | Defini            | r substitutivo de contrato |
| /2023             |    | 2024NE000103 |    |                   | € @ @ ℓ ڨ ¢;-              |
|                   |    |              |    |                   |                            |

Fonte: https://siafi.tesouro.gov.br/senha/public/pages/security/login.jsf.

4.4. Clique em ADICIONAR ALTERAÇÃO DO EMPENHO.

4.5. No campo Tipo de Operação selecione a operação desejada: REFORÇO ou ANULAÇÃO e o valor a ser anulado (Figura 25).

Figura 25. Menu selecionar Tipo de Operação

| Subelemento                         |                                   |                              |                           |                       |                           |                                      |        |                    |
|-------------------------------------|-----------------------------------|------------------------------|---------------------------|-----------------------|---------------------------|--------------------------------------|--------|--------------------|
| Fluxo de Empenho                    |                                   |                              |                           |                       |                           |                                      |        |                    |
|                                     |                                   |                              | 3<br>Subelemento          | 2<br>Passivo Anterior | 3<br>Finalizar            |                                      |        |                    |
| Saldo do Crédito Orçamentá          | rio                               |                              |                           |                       |                           |                                      |        |                    |
| Crédito orçamentário:               | R\$ 732.512,47                    | Atualiz                      | ar Crédito Orçamentário 🕄 |                       |                           |                                      |        |                    |
| Utilizado:<br>Saldo:                | <b>R\$ 0,00</b><br>R\$ 732.512,47 |                              |                           |                       |                           |                                      |        |                    |
| Subelemento                         |                                   |                              |                           |                       |                           |                                      |        |                    |
| 10 v resultados por página          |                                   |                              |                           |                       |                           |                                      | Pe     | quisar             |
|                                     | Otd.                              | Valor<br>Total               |                           |                       |                           |                                      |        |                    |
| Tipo Codigo ↓î Número               | de<br>Descrição ↓† Item ↓†        | Valor do<br>Unit. ↓† Item ↓† | Qtd.<br>Empenhada ↓î      | Valor                 | Subelemento               | Tipo Operacão                        | Qtd    | Valor da Alteração |
| Serviço 15156 00001                 | Administração / 0.00000           | 732512.4700 0                | 1.00000                   | Processando           | 79 - SERV. DE APOIO ADMIN | NENHUMA                              | 0,0000 | 0.00               |
|                                     | Educacional -                     |                              |                           |                       |                           |                                      |        |                    |
|                                     |                                   |                              |                           |                       |                           | NENHUMA                              |        |                    |
| Mostrando de 1 até 1 de 1 registros |                                   |                              |                           |                       |                           | ANULAÇÃO<br>ANULAÇÃO SALDO IRRISÓRIO |        | Anterior 1 Próximo |
| ← Voltar Próxima Etapa →            |                                   |                              |                           |                       |                           | REFORÇO                              |        |                    |

Fonte: https://siafi.tesouro.gov.br/senha/public/pages/security/login.jsf.

| PROCEDIMENTO OPERACIONAL PADRÃO (POP)  | UFDPar  | Pág.: 20 de 25  |
|----------------------------------------|---------|-----------------|
| TÍTULO: EMISSÃO, REFORÇO E ANULAÇÃO DE | EMPENHO | № PRAD 08.006/A |

4.6. Em seguida clique em PRÓXIMA ETAPA e será gerada a MINUTA DE EMPENHO, finalizando o processo.

### 5. Reforço e Anulação de Empenho através do sistema SIAFI Web

5.1. Acessar o SIAFI WEB. Selecione CONSULTAR NOTA DE EMPENHO (Figura 26):

Figura 26. Menu consultar Nota de Empenho

|     | 45         | IAEI                    |                   |                                         |                   |                  |     |
|-----|------------|-------------------------|-------------------|-----------------------------------------|-------------------|------------------|-----|
|     |            |                         |                   |                                         |                   |                  |     |
|     | Comunica   | Painel do Usuário       | Configurar Acesso | Adicionar Favoritos                     | Siafi Operacional |                  |     |
| Per | sonalizar  |                         | Expandir Tudo     | and and and and and and and and and and |                   |                  |     |
|     | PAINEL     |                         | -                 | E                                       |                   |                  |     |
|     | ADMINISTRA | ACAO DO SISTEMA         |                   |                                         |                   |                  |     |
|     | COMUNICAC  | CAO DE USUARIOS SI      | AFI               |                                         |                   |                  |     |
|     | CONTAS A P | AGAR E A RECEBER        |                   | e Órgão                                 |                   |                  |     |
|     | DADOS DE A | APOIO                   |                   | A Orgao                                 |                   |                  |     |
|     | DEMONSTR   | ATIVOS                  |                   |                                         |                   |                  |     |
|     |            | ARIO                    | 105               | DADE FEDERAL I                          |                   | JAÍBA            |     |
|     |            |                         |                   |                                         | O DEETA DO LAN    |                  |     |
|     |            |                         |                   |                                         |                   |                  |     |
|     |            |                         |                   |                                         |                   | ~                |     |
|     | J GERE     | INCIAR INDICACAO DE RES | TOS A PAGAR       |                                         |                   | Número           |     |
|     | > INCLU    | JIR NOTA DE EMPENHO     |                   |                                         |                   |                  |     |
|     | PRE-EMP    | PENHO                   |                   |                                         |                   |                  |     |
|     | PROGRAMA   | CAO FINANCEIRA          | •                 |                                         |                   |                  |     |
|     | RELATORIO  | 5                       |                   | ,                                       |                   |                  |     |
|     | Célula     | a Orçamentarıa          |                   |                                         |                   |                  |     |
|     | Esfera     |                         |                   | PT                                      | RES               | Fonte de Recurso | Nat |
|     |            |                         |                   | ~                                       |                   |                  |     |
|     | Assina     | atura                   |                   |                                         |                   |                  |     |
|     |            |                         |                   |                                         |                   |                  |     |

Fonte: https://siafi.tesouro.gov.br/senha/public/pages/security/login.jsf.

5.2. No canto superior direito o acesso também pode ser inserindo o comando >CONNE (Consultar Nota de Empenho). Dar ENTER.

- 5.3. Preencha (Figura 27):
- 5.3.1. UG Emitente: insira a UG que realizou o empenho.
- 5.3.2. OPERAÇÃO SELECIONADA: Consultar
- 5.3.3. ANO: selecione o ano do empenho que deverá ser reforçado ou anulado/cancelado.
- 5.3.4. NÚMERO: digite o número do empenho.
- 5.4. Clique em PESQUISAR.

# PROCEDIMENTO OPERACIONAL PADRÃO (POP)UFDParPág.: 21 de 25TÍTULO: EMISSÃO, REFORÇO E ANULAÇÃO DE EMPENHO№ PRAD 08.006/A

Figura 27. Tela Consultar Nota de Empenho - CONNE

|                                                                   |                         |                     | Sistema: SIAFI2024 Exerc  | cício: 2024   Versão 2024.01.076-b2083467                             |
|-------------------------------------------------------------------|-------------------------|---------------------|---------------------------|-----------------------------------------------------------------------|
| SIAFI                                                             |                         | Código da UG:156680 |                           | Étima atualização: 08/07/202                                          |
| omunica Painel do Usuário Configurar Acesso 🌟 Adicionar Favoritor | Siafi Operacional       |                     |                           |                                                                       |
| Consultar Nota de Empenho - CONNE                                 |                         |                     | * (                       | <ul> <li>Ajuda</li> <li>Campo de Preenchimento Obrigatório</li> </ul> |
| Filtros                                                           |                         |                     |                           |                                                                       |
| Órgão Nome do Órgão                                               |                         |                     |                           |                                                                       |
| UG Emitente Nome da UG Emitente                                   |                         |                     |                           |                                                                       |
| Operação Selecionada<br>Consultar                                 | ~                       |                     |                           |                                                                       |
| * Ano Tipo<br>2024 NE                                             | Número<br>44            |                     |                           |                                                                       |
| Período de Emissão                                                |                         |                     |                           |                                                                       |
| Célula Orçamentária                                               |                         |                     |                           |                                                                       |
| Esfera V                                                          | PTRES Fonte de Recurso  | Natureza da Despesa | UGR Plano II              | nterno                                                                |
| Assinatura                                                        |                         |                     |                           |                                                                       |
| Status da NE                                                      | Pendência de Assinatura | Assinada por        | Disponível para impressão |                                                                       |
| Favorecido                                                        |                         |                     |                           |                                                                       |
| Favorecido                                                        | Nome do Favorecido      |                     |                           |                                                                       |

Fonte: https://siafi.tesouro.gov.br/senha/public/pages/security/login.jsf.

5.5. Verifique a Natureza de Despesa e o Subelemento do empenho (Figura 28).

Figura 28. Tela de Natureza da Despesa

| Favorecido<br>156680                                                         | Nome do Fa                                      | vorecido                          |                                          |                             |                      |           |                                  |  |  |
|------------------------------------------------------------------------------|-------------------------------------------------|-----------------------------------|------------------------------------------|-----------------------------|----------------------|-----------|----------------------------------|--|--|
| Amparo Legal                                                                 |                                                 |                                   |                                          |                             |                      |           |                                  |  |  |
| * Código                                                                     | Modalidade de Licitação                         |                                   | Ato Normativo                            | Artigo                      | Parágrafo            | Inciso    | Alínea                           |  |  |
| 104                                                                          | NAO SE APLICA                                   |                                   |                                          |                             | -                    | -         |                                  |  |  |
| Descrição                                                                    |                                                 |                                   |                                          |                             |                      |           |                                  |  |  |
| EMPENHO ESTIMATIVO PARA DES                                                  | PESAS COM BOLSA DE ASSISTÊNCIA ESTUDA           | ITIL - PNAES, PARA A UNIVERSIDADE | FEDERAL DO DELTA DO PARNAÍBA - UFDPAR, E | KERCÍCIO 2024. PROCESSO N.º | 23855.000862/2024-08 | - UFDPAR. |                                  |  |  |
| Local da Entrega                                                             |                                                 |                                   |                                          |                             |                      |           |                                  |  |  |
| UFDPAR - UNIVERSIDADE FEDERA                                                 | L DO DELTA DO PARNÁIBA                          |                                   |                                          |                             |                      |           |                                  |  |  |
| Informação Complementar                                                      |                                                 |                                   |                                          |                             | Sistema de Ori       | izem      |                                  |  |  |
| -                                                                            |                                                 |                                   |                                          |                             | SIAFI-STN            | 0         |                                  |  |  |
|                                                                              |                                                 |                                   |                                          |                             | 50415111             |           |                                  |  |  |
| lista do Itons                                                               |                                                 |                                   |                                          |                             |                      |           |                                  |  |  |
| Natureza de Despesa                                                          |                                                 |                                   |                                          |                             |                      |           | Total da Lista: 1 378 134 00     |  |  |
| 339018 - AUXILIO FINANCEIRO A E                                              | ESTUDANTES                                      |                                   |                                          |                             |                      |           | Total ta Lista, 1.510,154,00     |  |  |
|                                                                              |                                                 |                                   |                                          |                             |                      |           |                                  |  |  |
| > Subelemento 01 - BOLSA                                                     | S DE ESTUDO NO PAIS                             |                                   |                                          |                             |                      | 10        | tal do Subelemento: 1.578.134,00 |  |  |
| Assinaturas                                                                  |                                                 |                                   |                                          |                             |                      |           |                                  |  |  |
| Status da NE                                                                 |                                                 |                                   |                                          |                             |                      |           |                                  |  |  |
| Assinada                                                                     |                                                 |                                   |                                          |                             |                      |           |                                  |  |  |
| Ordenador de Despesa                                                         |                                                 | Gestor Financeiro                 |                                          | Responsável                 | pela Nota de Empenho |           |                                  |  |  |
|                                                                              |                                                 |                                   |                                          |                             |                      | •         |                                  |  |  |
| _                                                                            | 21/06/2024 15:04:40                             |                                   | 21/06/2024 09:59:46                      |                             |                      |           |                                  |  |  |
|                                                                              |                                                 |                                   |                                          |                             |                      |           |                                  |  |  |
|                                                                              |                                                 |                                   |                                          |                             |                      |           |                                  |  |  |
|                                                                              |                                                 |                                   |                                          |                             |                      |           |                                  |  |  |
| Alterado por RAFAEL ARAUJO SOUSA F                                           | ARIAS   CPF 04340828130   UG 156680   Data 21/0 | 16/2024 15:04:40                  |                                          |                             |                      |           |                                  |  |  |
|                                                                              |                                                 | Alterar Copiar Histórico          | Documentos Contábeis Imprimir Baixar     | Saldos Retornar             |                      |           |                                  |  |  |
| Alteral Copial Instorico Locamentos Contabeis Imprimir Baixar Sados Retornar |                                                 |                                   |                                          |                             |                      |           |                                  |  |  |

Fonte: https://siafi.tesouro.gov.br/senha/public/pages/security/login.jsf.

### PROCEDIMENTO OPERACIONAL PADRÃO (POP) UFDPar Pág.: 22 de 25 TÍTULO: EMISSÃO, REFORÇO E ANULAÇÃO DE EMPENHO № PRAD 08.006/A

- 5.6. Clique em ALTERAR.
- 5.7. Selecione o subelemento (Figura 29).

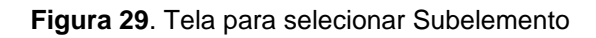

|                                                                                                | SIAFI-STN      |  |
|------------------------------------------------------------------------------------------------|----------------|--|
| Informar Passivo Anterior                                                                      |                |  |
| Lista de Itens                                                                                 | Total da Lista |  |
| 339018 - AUXILIO FINANCEIRO A ESTUDANTES                                                       | 1.378.134,00   |  |
| Seq: 001 Subelemento: 01 Descrição do Item: EMPENHO ESTIMATIVO PARA DESPESAS COM BOLSA DE ASSI | 1.378.134,00   |  |
| Incluir Alterar Selecionados Copiar Selecionados Excluir Selecionados                          |                |  |
| Registrar Alterações Descartar Alterações                                                      |                |  |

Fonte: https://siafi.tesouro.gov.br/senha/public/pages/security/login.jsf.

5.8. Clique em ALTERAR SELECIONADOS.

5.9. Alguns empenhos podem conter mais de um subelemento. Selecione somente os que estão autorizados para reforço ou anulação.

5.10. Selecione a operação a ser realizada no empenho: REFORÇO ou ANULAÇÃO (Figura 30):

| Figura 30. | Tela para | selecionar | Operação |
|------------|-----------|------------|----------|
|------------|-----------|------------|----------|

| nformar Passivo Anterior                                                   |                                                |                                     |                                             |                                 | Jon Party         |            |
|----------------------------------------------------------------------------|------------------------------------------------|-------------------------------------|---------------------------------------------|---------------------------------|-------------------|------------|
| <b>.ista de Itens</b><br>Natureza da Despesa                               |                                                |                                     |                                             |                                 | Total da Lista    |            |
| 39018 - AUXILIO FINANCEIRO                                                 | A ESTUDANTES                                   |                                     |                                             |                                 |                   | 171.360.00 |
| ✓ □ Seq: 001 Subele                                                        | emento: 01 Descrição do Item: EMPENH           | D ESTIMATIVO PARA PAGAMENTO DE D    | ESPESAS RELA                                |                                 |                   | 171.360,00 |
| Seq. Subel                                                                 | emento                                         |                                     |                                             |                                 | Operação          |            |
| 001 BOLS                                                                   | AS DE ESTUDO NO PAÍS                           |                                     |                                             |                                 | Peforco           | ~          |
| * Descrição do Item<br>EMPENHO ESTIMATIVO PAR/<br>23855.001706/2024-15 UFD | A PAGAMENTO DE DESPESAS RELATIVAS À CO<br>PAR. | NCESSÃO DE AUXÍLIO FINANCEIRO AOS I | STUDANTES (BOLSA DE APOIO ADMINISTRATIVO) V | VINCULADOS AO EDITAL Nº 01 PROG | Anulação          |            |
| Operação                                                                   | Data                                           | Quantidade                          | Valor Unitário                              |                                 | Valor da Operação |            |
| Inclusão                                                                   | 26/03/2024                                     |                                     | 1,00000                                     | 24.500,0000                     |                   | 24.500,00  |
| Reforço                                                                    | 12/04/2024                                     |                                     | 1,00000                                     | 24.500,0000                     |                   | 24.500,00  |
| Reforço                                                                    | 15/05/2024                                     |                                     | 1,00000                                     | 24.500,0000                     |                   | 24.500,00  |
| Reforço                                                                    | 14/06/2024                                     |                                     | 1,00000                                     | 24.500,0000                     |                   | 24.500,00  |
| Deferre                                                                    | 16/07/2024                                     |                                     | 1,00000                                     | 24.196,6700                     |                   | 24.196,67  |
| Relorço                                                                    |                                                |                                     | 1 00000                                     | 40 162 2200                     |                   | 10 1 50 00 |
| Reforço                                                                    | 15/08/2024                                     |                                     | 1,00000                                     | 45.105,5500                     |                   | 49.163,33  |

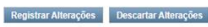

Fonte: https://siafi.tesouro.gov.br/senha/public/pages/security/login.jsf.

- 5.11. Após a seleção da Operação, preencha: QUANTIDADE e VALOR.
- 5.12. Clique em REGISTRAR ALTERAÇÕES após preencha:
- 5.12.1. DATA: que o REFORÇO ou CANCELAMENTO está ocorrendo.

5.12.2. MOTIVO/OBSERVAÇÃO: informe o motivo da operação.

### PROCEDIMENTO OPERACIONAL PADRÃO (POP) UFDPar Pág.: 23 de 25 TÍTULO: EMISSÃO, REFORÇO E ANULAÇÃO DE EMPENHO № PRAD 08.006/A

### 5.13. Clique em CONFIRMAR.

5.14. Na necessidade de reforçar ou cancelar outros itens, selecionar INCLUIR.

5.15. Ao final, clique em REGISTRAR ALTERAÇÕES.

5.16. Será informado o número do empenho.

5.17. Após a emissão dos empenhos (incluindo reforço e anulação), os mesmos deverão ser assinados pelo ordenador de despesa e gestor financeiro.

### 6. Consultar Saldo Empenhos

6.1. No SIAFI Web Consultar a Nota de Empenho atráves do Menu Geral/Orçamentário/Nota de Empenho/Consultar Nota de Empenho.

6.2. Com o Empenho aberto, clique no valor exibido em Total da Lista que aparecerá as informações referentes à Nota de Empenho escolhida (Figura 31).

Figura 31. Saldos do Empenho

|   |                         | Total da Lista: 129.254,81 |
|---|-------------------------|----------------------------|
|   |                         |                            |
|   | Valor incluído          | 25.318,81                  |
| _ | (+) Valor reforçado     | 129.254,81                 |
|   | (-) Valor anulado       | 25.318,81                  |
| _ | (=) Valor atual         | 129.254,81                 |
| _ | Valor a Liquidar        | 70.893,58                  |
|   | Valor em Liquidação     | 0,00                       |
|   | Valor Liquidado a Pagar | 209,83                     |
|   | Valor Pago              | 58.151,40                  |

Fonte: https://siafi.tesouro.gov.br/senha/public/pages/security/login.jsf.

### 7. Atualizar planilhas dos contratos.

7.1. Para os contratos, após efetuar reforço e anulação de empenho, deve-se acessar a planilha correspondente ao empenho reforçado/anulado através do e-mail <u>prad.dgcf.cc.deorc@ufdpar.edu.br</u> na opção planilhas (Figura 32).

| PROCEDIMENTO OPERACIONAL PADRÃO (POP)  | UFDPar           | Pág.: 24 de 25 |
|----------------------------------------|------------------|----------------|
| TÍTULO: EMISSÃO, REFORÇO E ANULAÇÃO DE | Nº PRAD 08.006/A |                |

#### Figura 32. Botão Google Apps

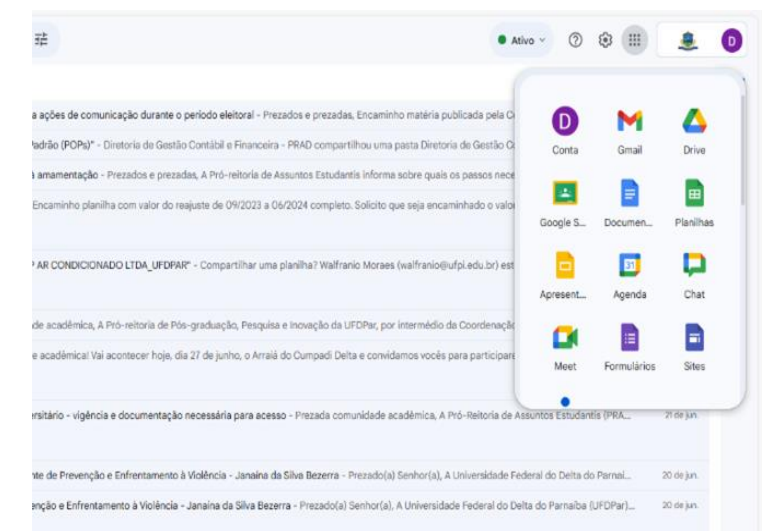

Fonte: Elaboração própria, conforme controle da divisão (2024).

7.2. Após acessar a planilha correspondente ao empenho reforçado ou anulado deve-se atualizar os dados do empenho informando a data, o tipo de operação realizada (reforço ou anulação) e o valor (Figura 33).

Figura 33. Planilha do Contrato

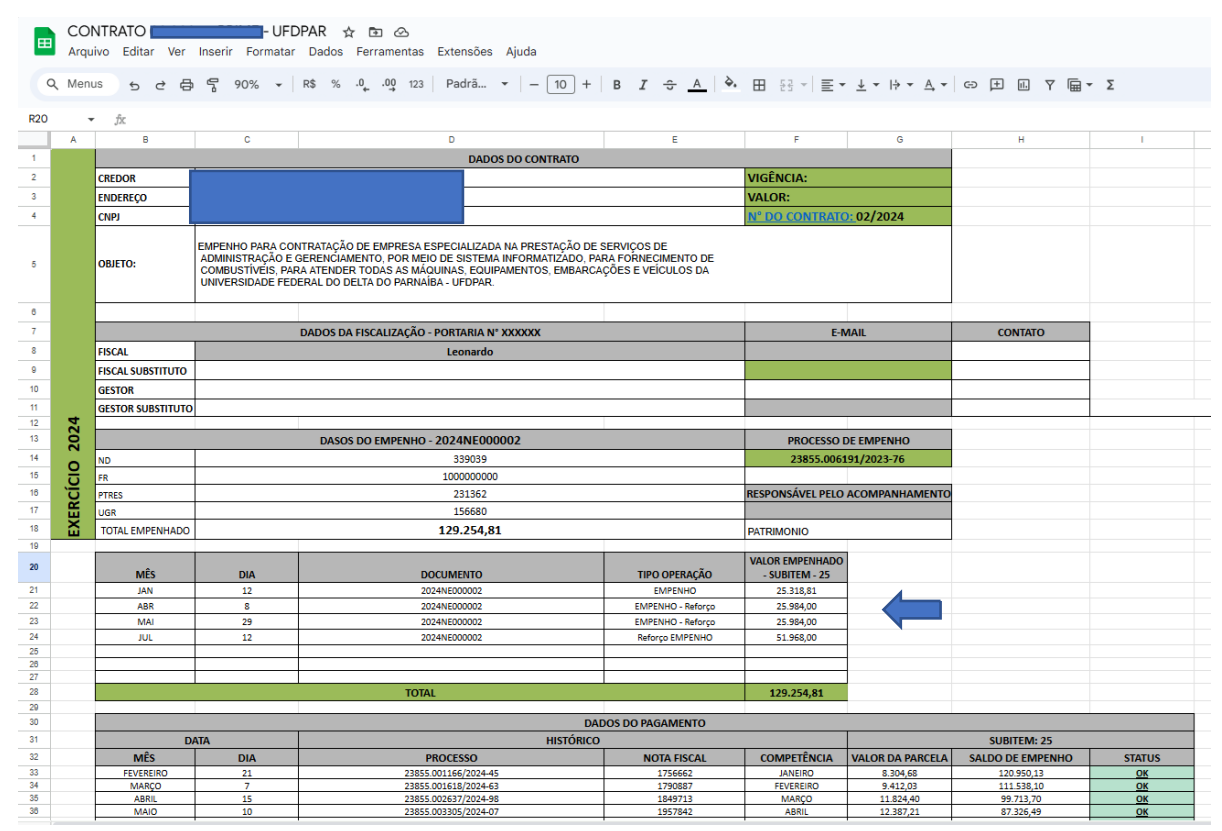

Fonte: Elaboração própria, conforme controle da divisão (2024).

PROCEDIMENTO OPERACIONAL PADRÃO (POP)

UFDPar

Pág.: 25 de 25

### TÍTULO: EMISSÃO, REFORÇO E ANULAÇÃO DE EMPENHO № PRAD 08.006/A

### G – <u>REFERÊNCIAS</u>

BRASIL. **Lei nº 4.320/64**, de 17 de março de 1964. (Estatui Normas Gerais de Direito Financeiro para elaboração e contrôle dos orçamentos e balanços da União, dos Estados, dos Municípios e do Distrito Federal). Disponívem em: <u>https://www.planalto.gov.br/ccivil\_03/leis/l4320.htm</u>. Acesso em: 05 de ago de 2024.

BRASIL. **Decreto nº 10.024/2019**, de 20 de setembro de 2019. (Regulamenta a licitação no âmbito da administração pública federal). Disponivel em: <u>https://www.planalto.gov.br/ccivil\_03/\_ato2019-2022/2019/decreto/d10024.htm</u>. Acesso em: 02 de set de 2024.

BRASIL. **Decreto nº 10.426**, de 16 de julho de 2020. (Dispõe sobre a descentralização de créditos entre órgãos e entidades da administração pública federal). Disponível em: <u>https://www.planalto.gov.br/ccivil\_03/\_Ato2019-2022/2020/Decreto/D10426.htm</u>. Acesso em: 26 de ago de 2024.

BRASIL. Lei 14.133/2021, de 1º de abril de 2021. (Lei de Licitações e Contratos Administrativos). Disponível em: <u>https://www.planalto.gov.br/ccivil\_03/\_ato2019-2022/2021/lei/l14133.htm</u>. Acesso em: 14 de ago de 2024.

BRASIL. **Manual do SIAFI, 2024** (online). Disponível: em: <u>http://manualsiafi.tesouro.gov.br/manual\_completo.pdf/view</u>. Acesso em: 08 de ago de 2024.

BRASIL.ManualdoComprasNet.Disponívelem:https://comprasnetcontratos.readthedocs.io/pt\_BR/latest/manuaisDoSistema/.Acessoem:28 de ago de 2024.2024.ComprasNet.ComprasNet.

### H – <u>ANEXOS</u>

Não aplicável (N.A.)

### I – <u>HISTÓRICO</u>

| ITEM                 | ALTERAÇÃO            |
|----------------------|----------------------|
| Não Aplicável (N.A.) | Não Aplicável (N.A.) |